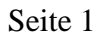

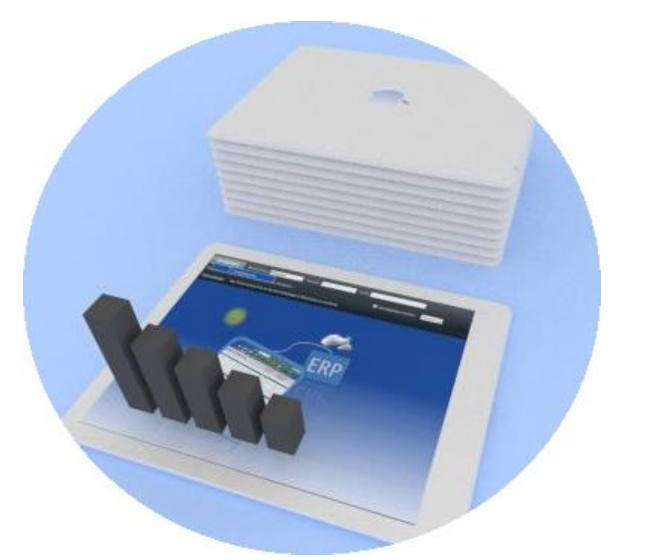

# CIS mobile:

Installationsanleitung

## Inhaltsverzeichnis

| 1. Allgemeines                                                                  | 2  |
|---------------------------------------------------------------------------------|----|
| 2. Voraussetzungen                                                              |    |
| 3. Installation                                                                 | 6  |
| Schritt 1: Installationsdatei entpacken                                         | 6  |
| Schritt 2: Setup für S10 Repository ausführen                                   | 7  |
| Schritt 3: Einen Windows-Benutzer mit den erforderlichen Berechtigungen anlegen |    |
| Schritt 4: IIS-Anwendungspool "cismobile" anlegen                               |    |
| Schritt 5: IIS-Anwendung "cismobile" anlegen                                    |    |
| Schritt 6: IIS-Handlerzuordnung für "cismobile" definieren (ISAP-dll)           |    |
| Schritt 7: Funktionsbausteine in Ihr SAP-System einspielen                      |    |
| Schritt 8: Ihr eigenes SAP-System mit CIS mobile verbinden                      |    |
| Schritt 9: Konfiguration von SAP GUI Verbindung und Organisationsdaten          |    |
| Schritt 10: Windows-Parametrisierung für background-Prozesse erhöhen            |    |
| Schritt 12: Addon-Exits                                                         |    |
| 4. Bemerkung zur Zuordnung "Meine Kunden":                                      | 51 |
| 5. Ersetzen der Informationsstruktur S001 durch eine eigene                     | 55 |
| 6. Zusätzliche Datenbankindizes                                                 | 61 |
| 7. Start als HTA-Anwendung                                                      |    |

Synactive GmbH Am Lenzberg 25 S8546 Sassnitz

Tel. +49 6897 728930 email office@synactive.com http://www.synactive.com

## 1. Allgemeines

CIS mobile wird als IIS-Anwendung (Microsoft Internet Information Services) auf einem Windows-Server installiert. Die Datenverbindung zu Ihrem SAP System erfolgt durch RFC (Remote Function Call) sowie SAP GUI.

Die Installation besteht im Wesentlichen aus folgenden Schritten:

- Sicherstellen der Voraussetzungen auf dem Server
- Anlegen eines CIS-Service-Benutzers (Windows)
- Kopieren der Dateien und Freigeben im IIS
- Anpassen an Ihre Erfordernisse (SAP-Verbindung, Firmenname etc.)

Der Installationsleitfaden ist ausführlich formuliert und mit vielen Screenshots versehen; es werden keine Kenntnisse von IIS vorausgesetzt.

## 2. Voraussetzungen

(1) Web Server: ein Windows Rechner ab Version Windows Server 2008 oder ab Windows 7

(2) Benötigter Platz auf dem Server

- 0.1GB Plattenplatz
- 2GB Hauptspeicher zusätzlich belegt bei 50 simultan aktiven Benutzern

(3) IIS 7.x installiert, IIS-Feature "ISAPI-Erweiterungen" eingeschaltet

Das IIS Setup oder die nachträgliche Konfiguration von IIS-Features ist auch nachträglich ohne Windows-Installations-Dateien jederzeit möglich. Zur Einführung in Windows IIS ist http://blogs.technet.com/b/bernhard\_frank/archive/tags/training/ gut geeignet.

Bei Eingabe von http://localhost sollte das Welcome-Bild des IIS erscheinen, oder, falls bereits eine IIS-Default-Anwendung definiert ist, die erste HTML-Seite dieser Anwendung:

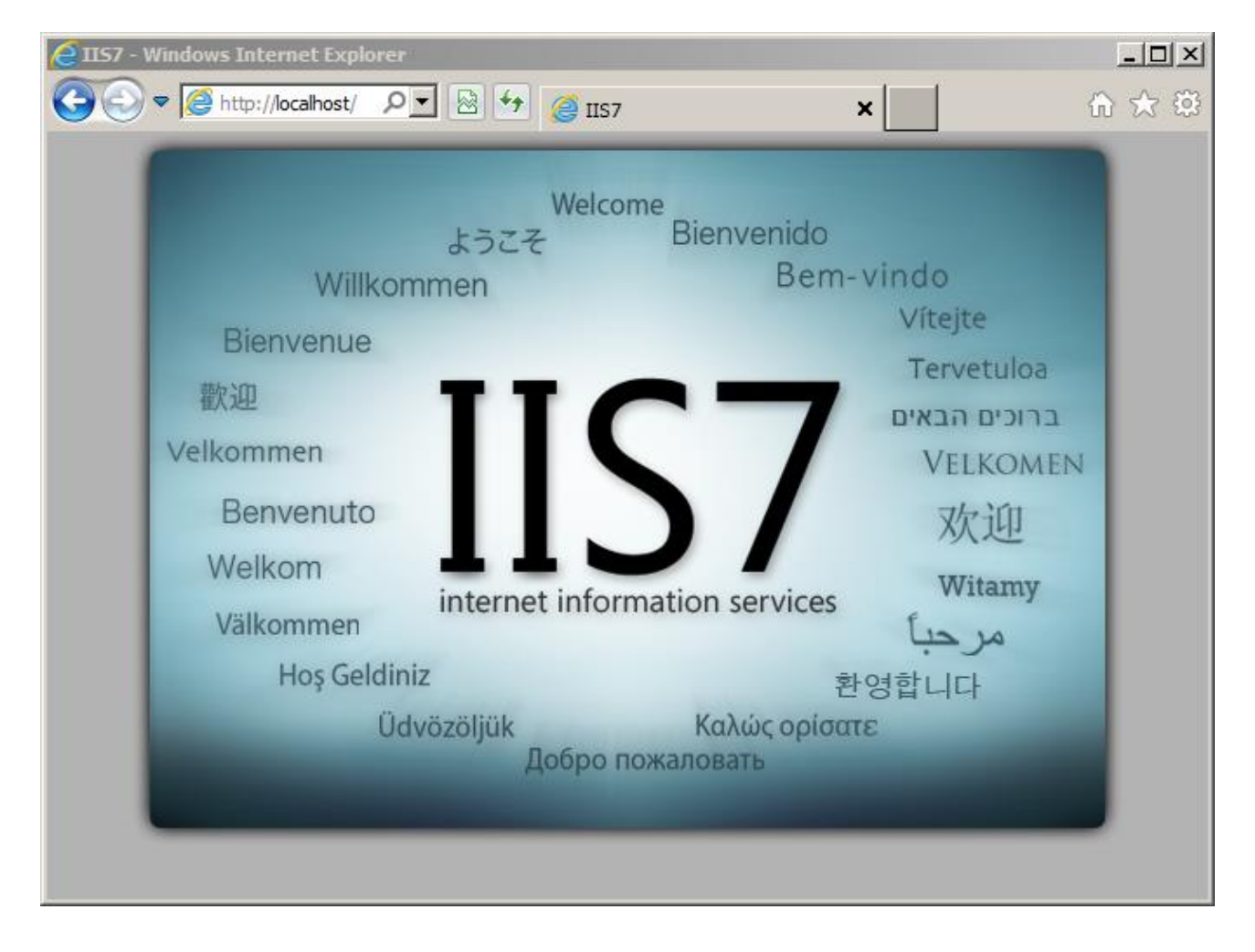

Falls das "IIS7 Welcome" - Bild bei http://localhost nicht erscheint, bitte die IIS-Insallation nochmal durchgehen, z.B. anhand von

http://blogs.technet.com/b/bernhard\_frank/archive/2011/02/17/iis-f-252-r-einsteiger-teil-1-installation.aspx

Auf die Erreichbarkeit Ihres Webservers aus dem Internet gehen wir im Rahmen dieses Leitfadens nicht ein (Themen wie: Feste IP-Adresse, Domain-Eintrag, Portfreigabe/weiterleitung etc.). Generell kann der Webserver sich entweder in Ihrem eigenen lokalen Netzwerk befinden oder irgendwo im Internet erreichbar sein (z.B über einen Provider angemietet).

Die "ISAPI-Erweiterungen" benötigen wir ebenfalls (IIS-Features).; bitte bei Bedarf im Server Manager nachinstallieren über "Rollendienste hinzufügen"

- $\rightarrow$  Webserver
- $\rightarrow$  Anwendungsentwicklung
- $\rightarrow$  ISAPI-Erweiterungen

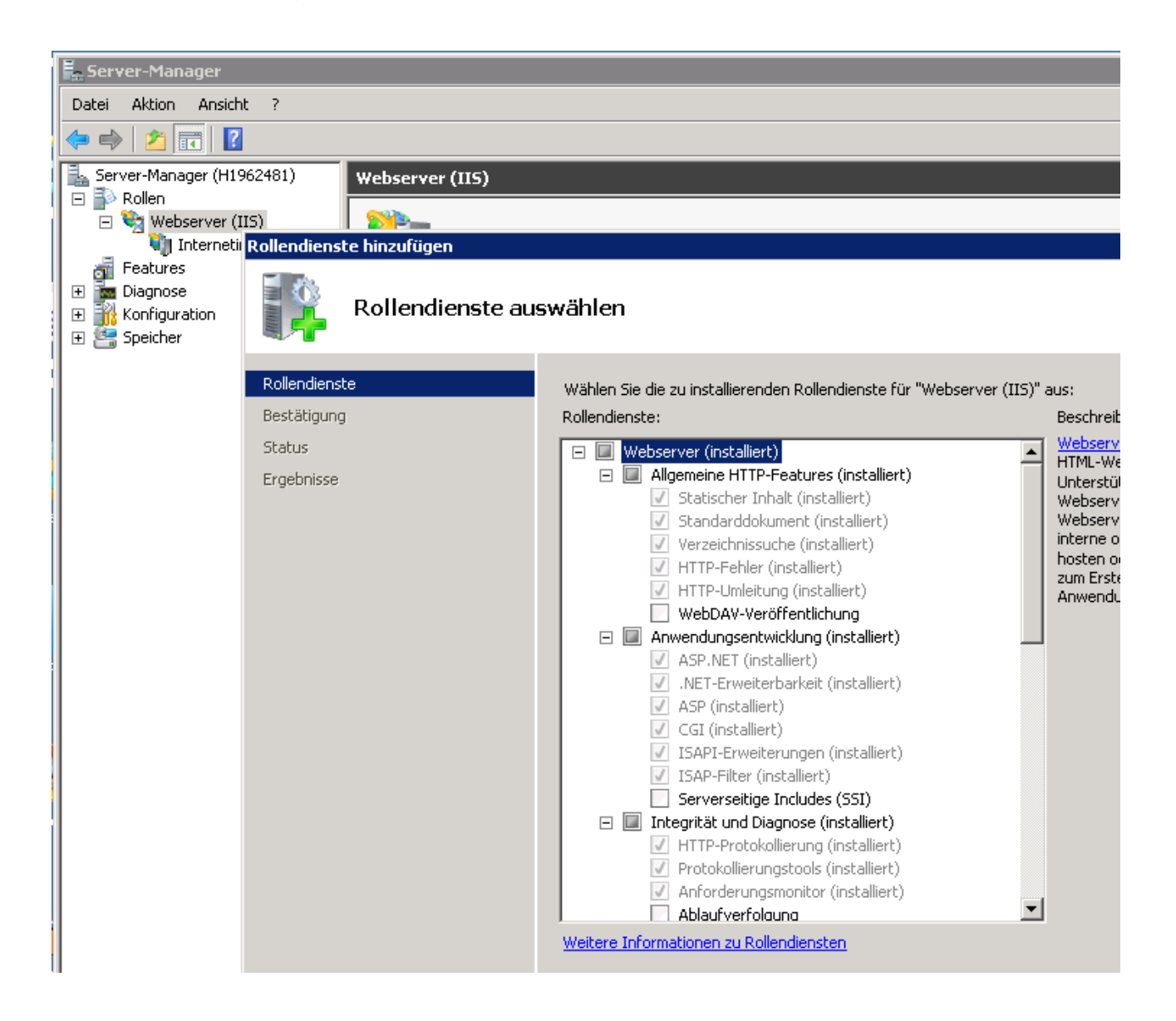

## (4) Falls Sie https verwenden wollen (in produktiven Systemen empfehlenswert): ein IIS SSL-Zertifikat installieren

Siehe z.B. https://icertificate.eu/de/hilfe/anleitungen/howto-ssl-zertifikat-fuer-iis-7.0.html

Sie können https auch später noch zu einem beliebigen Zeitpunkt nach der Installation zuschalten.

#### (6) SAP GUI Scripting im SAP-System für CIS mobile Nutzer erlaubt

Der SAP Profile-Parameter

sapgui/user\_scripting

muss dazu auf TRUE stehen.

Sie können die Benutzung von SAP GUI Scripting optional auf Benutzerebene steuern. Dazu zusätzlich den SAP Profile-Parameter

sapgui/user\_scripting\_per\_user

auf TRUE setzen und den CIS mobile Benutzern die SAP Berechtigung "S SCR", "Execute(16) geben.

Eine Anleitung, wie das mit dierSAP-Transaktion RZ10 geht, finden Sie auf

http://www.erpexecutive.com/2010/12/how-to-enable-sap-gui-scripting/

Weitere Details im "SAP GUI Scripting Security Guide"

http://www.sdn.sap.com/irj/sdn/go/portal/prtroot/docs/library/uuid/3099a575-9cf4-2a10-9492-9838706b9262?overridelayout=true&49868865327964

Ohne SAP GUI Scripting sind einige CIS-Funktionen nicht möglich, z.B. die Verfügbarkeitsprüfung oder das Ändern der Ansprechpartner.

(7) Microsoft Visual Studio ab Version 2012

Zur Entwicklung eigener add-ons. Es genügt schon die kostenlose "Express" Version.

(8) Auf dem Windows Server als "Server Features" .NET Framework 4.0 oder höher aktiviert.

(9) Browser Chrome oder MS Edge installiert Für lokale Tests

(10) CIS mobile Installationsdatei "cismobile.setup.zip" mit der Demo-Testlizenz

Erhältlich von Synactive, email office@synactive.com

## 3. Installation

### Schritt 1: Installationsdatei entpacken

Entpacken Sie die Datei "cismobile.setup.zip" in ein beliebigen Verzeichnis, z.B. C:\cismobilesetup

Das Verzeichnis können Sie nach der Installation löschen. Die entpackten Dateien sehen wie folgt aus:

| N | ame ^            |
|---|------------------|
|   | 🔓 cismobile      |
|   | 📙 SAP Transport  |
| Í | 🖥 s 10setup. exe |

#### Hinweis:

Falls Sie die .zip Datei aus dem Internet heruntergeladen haben, z.B. von ww.synactive.de oder einer anderen Quelle, so müssen Sie diese erst als vertrauenswürdig kennzeichnen, da sonst Windows den Zugriff auf einige Dateien nicht erlaubt.

Klicken Sie dazu mit der rechten Maustaste auf die Datei und wählen dann "Eigenschaften". Hier sehen Sie ggf. einen Eintrag wie auf dem folgenden Bild, klicken Sie

| dann einmal | l auf "Zulassen": |
|-------------|-------------------|
|-------------|-------------------|

| Erstellt:           | Heute, 7. Juli 2005, 15:52:11                                                                                      |  |  |  |  |
|---------------------|----------------------------------------------------------------------------------------------------|--|--|--|--|
| Geändert am:        | Montag, 4. Juli 2005, 16:32:19                                                                                     |  |  |  |  |
| Letzter<br>Zugriff: | Heute, 7. Juli 2005, 15:52:13                                                                                      |  |  |  |  |
| Attribute:          | Schreibgeschützt Erweitert ✓ersteckt                                                                               |  |  |  |  |
| Sicherheit:         | Die Datei stammt von einem<br>anderen Computer. Der Zugriff<br>wurde eventuell aus<br>Sicherheitsgründen geblockt. |  |  |  |  |
|                     | OK Abbrechen Übernehmen                                                                                            |  |  |  |  |

## Schritt 2: Setup für S10 Repository ausführen

Führen Sie das Programm s10setup.exe aus

Hierdurch wird die Entwicklungsumgebung "Synactive S10 Repository" installiert, die für einige technische Einstellungen von CIS mobile sowie für die Entwickung von add-ons benötigt wird.

Sie können im Setup ein beliebiges Verzeichnis wählen, in dem dann ein Unterverzeichnis "s10develop" angelegt wird. Wenn Sie den Vorschlagswert "C:" des Setup-Programms unverändert übernehmen, erfolgt die Installation also nach "C:\s10develop".

Test nach Schritt 2

Auf Ihrem Desktop befindet sich ein Link "S10 Repository":

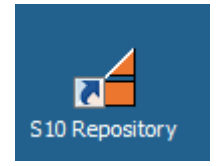

Bei Klick darauf startet das S10 Repository mit einem weitgehend leeren Screen:

| 🗲 510 Repository      |               |          |           |               |            |              |             |             |               |   |              |   | _ 🗆 🗵 |
|-----------------------|---------------|----------|-----------|---------------|------------|--------------|-------------|-------------|---------------|---|--------------|---|-------|
| Projekt               |               |          |           | Klasse        | View       | Tools        | Runtime     | Hilfe       |               |   |              |   |       |
| 🛃 Übersicht neu laden | Eigenschaften | Neue     | s Projekt | 🖹 Projekt koj | bieren [   | Neue Klasse  | Event Log   | Aktive Proz | resse         |   |              |   |       |
|                       |               |          |           |               |            |              |             |             |               |   |              |   |       |
|                       |               | Coloring | Prüfen    | Speichern     | Generierer | n 🚵 Kopieren | iii Löschen |             | $\overline{}$ | ~ | $\checkmark$ | x |       |
|                       |               |          |           |               |            |              |             |             |               |   |              |   |       |
|                       |               |          |           |               |            |              |             |             |               |   |              |   |       |
|                       |               |          |           |               |            |              |             |             |               |   |              |   |       |
|                       |               |          |           |               |            |              |             |             |               |   |              |   |       |
|                       |               |          |           |               |            |              |             |             |               |   |              |   |       |
|                       |               |          |           |               |            |              |             |             |               |   |              |   |       |
|                       |               |          |           |               |            |              |             |             |               |   |              |   |       |
|                       |               |          |           |               |            |              |             |             |               |   |              |   |       |
|                       |               |          |           |               |            |              |             |             |               |   |              |   |       |
|                       |               |          |           |               |            |              |             |             |               |   |              |   |       |
|                       |               |          |           |               |            |              |             |             |               |   |              |   |       |
|                       |               |          |           |               |            |              |             |             |               |   |              |   |       |
|                       |               |          |           |               |            |              |             |             |               |   |              |   |       |
|                       |               |          |           |               |            |              |             |             |               |   |              |   |       |
|                       |               |          |           |               |            |              |             |             |               |   |              |   |       |
|                       |               |          |           |               |            |              |             |             |               |   |              |   |       |
|                       |               |          |           |               |            |              |             |             |               |   |              |   |       |
|                       |               |          |           |               |            |              |             |             |               |   |              |   |       |
|                       |               |          |           |               |            |              |             |             |               |   |              |   |       |
|                       |               |          |           |               |            |              |             |             |               |   |              |   |       |
|                       |               |          |           |               |            |              |             |             |               |   |              |   |       |
|                       |               |          |           |               |            |              |             |             |               |   |              |   |       |
|                       |               |          |           |               |            |              |             |             |               |   |              |   |       |
|                       |               |          |           |               |            |              |             |             |               |   |              |   |       |

Sie können das Repository wieder schliessen; wir brauchen es erst später.

# Schritt 3: Einen Windows-Benutzer mit den erforderlichen Berechtigungen anlegen

Alles, was von CIS mobile auf dem Server durchgeführt wird, läuft mit den Berechtigungen des Windows-Benutzers, den wir nun anlegen. Er benötigt keine generellen Administrator-Rechte.

Der Windows-Benutzer "cismobileservice" hat keinerlei Einfluss auf die Berechtigungsprüfungen für SAP-Daten, die in CIS mobile mit dem tatsächlich angemeldeten SAP-Benutzer durchgeführt werden.

Sie können für den Benutzer "cismobileservice" auch einen anderen Namen geben, falls Namenskonventiionen das erfordern.

| ka Neues Konto erstellen                                                                                                    |                                                                                                    |
|----------------------------------------------------------------------------------------------------|----------------------------------------------------------------------------------------------------|
| 🌀 🕞 🕫 👻 🗸 Konten verwalten 🔹 Neues Konto erstellen 🔹 🛃                                                                                                    | Systemsteuerung durchsuchen                                                                              |
| Benennen Sie das Konto, und wählen Sie einen Kontotyp aus.                                                                                                    |                                                                                                    |
| Dieser Name wird auf der Willkommensseite und auf dem Startmenü angezeigt.<br>cismobileservice                                                                                                    |                                                                                                    |
| Standardbenutzer                                                                                                    |                                                                                                    |
| Standardkontobenutzer können den Großteil der Software verwenden und die<br>dies keine Auswirkungen auf andere Benutzer bzw. die Sicherheit des Comput                                                                                                    | Systemeinstellungen ändern, soweit<br>ers hat.                                                           |
| C Administrator                                                                                                    |                                                                                                    |
| Administratoren haben Vollzugriff auf den Computer und können beliebige Änd<br>den Benachrichtigungseinstellungen werden Administratoren möglicherweise z<br>Bestätigen der auszuführenden Aktion aufgefordert, bevor sie Änderungen v<br>andere Benutzer haben. | erungen vornehmen. Basierend auf<br>ım Eingeben ihres Kennworts und zum<br>rnehmen, die Auswirkungen auf |
| Es wird empfohlen, dass Sie jedes Konto mit einem sicheren Kennwort schütze                                                                                                    | ı.                                                                                                    |
| Warum ist ein Standardkonto empfohlen?                                                                                                    |                                                                                                    |
|                                                                                                    | Konto erstellen Abbrechen                                                                                |

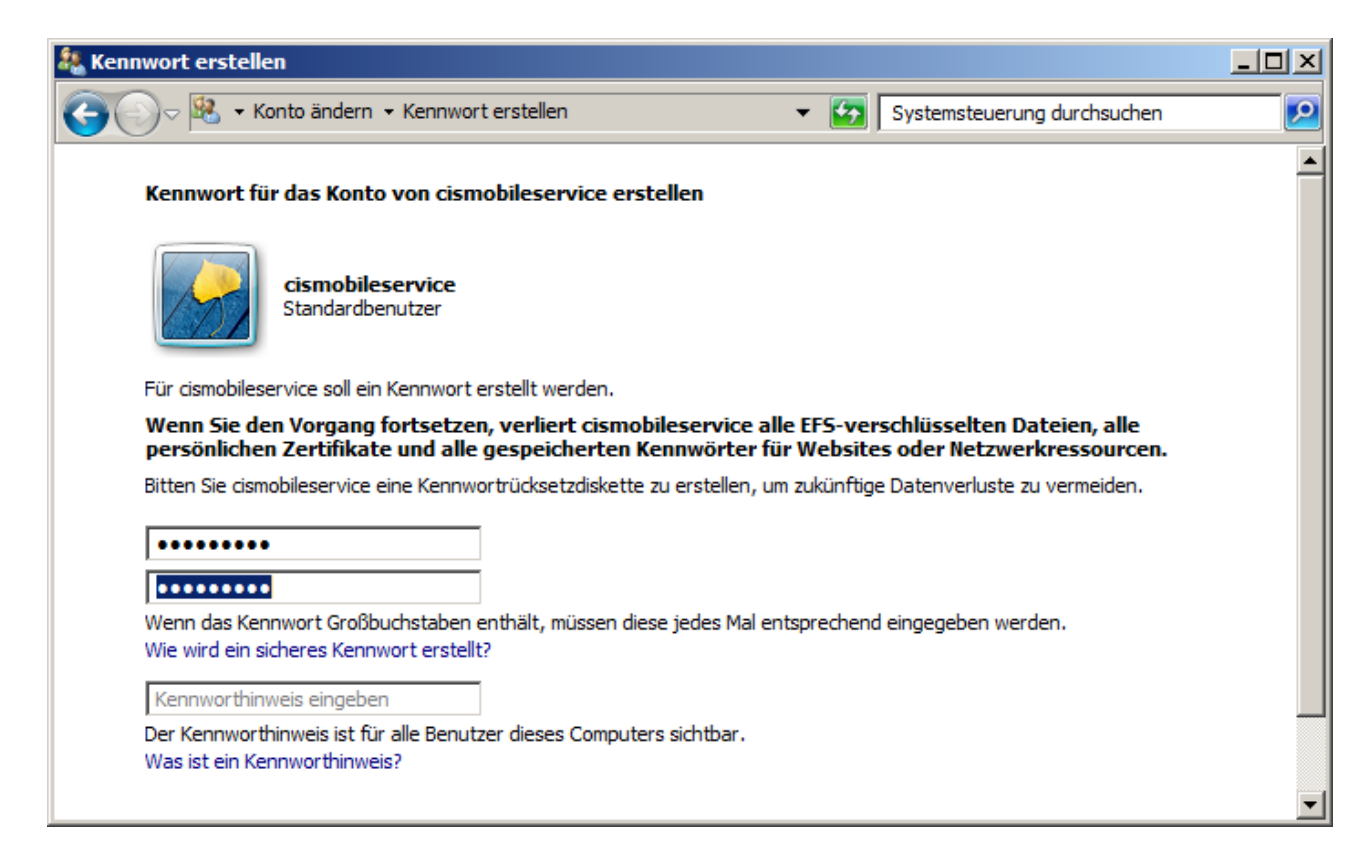

Empfehlenswert ist auch, das Benutzerkennwort für "cismobileservice" nicht nach einer bestimmten Zeit ablaufen zu lassen, denn dann funktioniert CIS mobile plötzlich nicht mehr, und Sie müssen erstens herausfinden, woran das liegt und zweitens das neue Kennwort dann neu eingeben.

Die unbegrenzte Gültigkeit des Kennworts können Sie wie folgt setzen:

- $\rightarrow$  Computerverwaltung
- $\rightarrow$  Lokale Benutzer und Gruppen
- $\rightarrow$  Benutzer
- → Rechte Maustaste auf "cismobileservice"
- $\rightarrow$  Eigenschaften

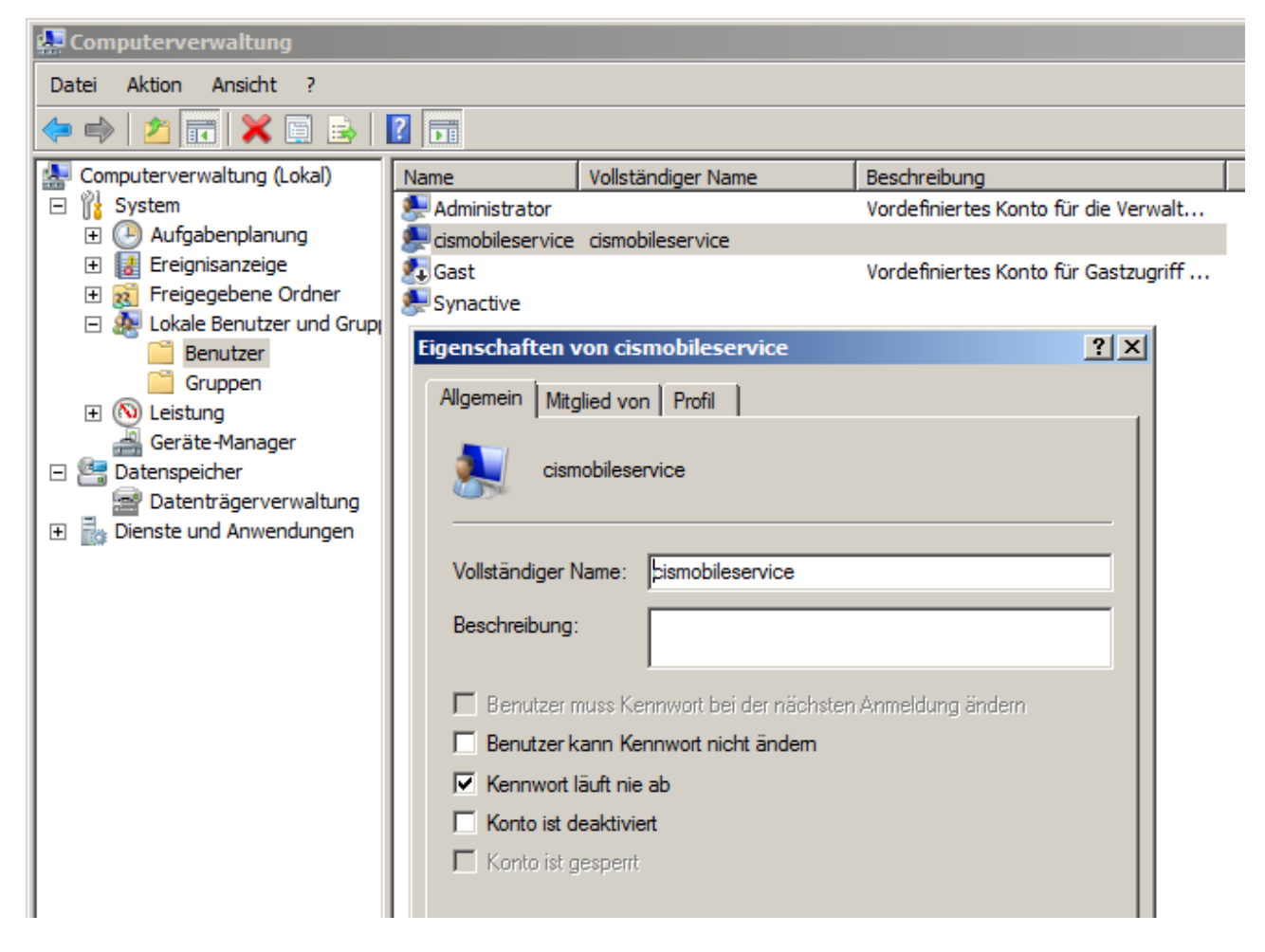

Damit ist der technische Benutzer für die CIS mobile – Anwendung fertiggestellt. Wir melden uns nun mit dem Benutzer an und stellen SAP GUI Optionen ein.

Gehen Sie dazu in Windows über

#### ->Start

->Benutzer wechseln (rechts von Herunterfahren)

in das Anmeldebild und melden sich mit "cismobileservice" an.

SAP Logon starten und Ihr SAP-System eintragen:

| 🔄 SAP Logon 730             |                                                                                                    |                                                                                                    |                         |
|-----------------------------|----------------------------------------------------------------------------------------------------|----------------------------------------------------------------------------------------------------|-------------------------|
| Anmelden Variable Anmeldung |                                                                                                    | <u>ا</u>                                                                                                    |                         |
| Favoriten     Gerknüpfungen | Name ≜ Systemb                                                                                                    | eschreibung SID ECC                                                                                                    |                         |
|                             | Eigenschaften für Systemeintrag                                                                                         |                                                                                                    | ×                       |
|                             | Verbindung Netzwerk                                                                                                    | Codepage                                                                                                    |                         |
|                             | Wählen Sie den Verbindungstyp ur<br>die alte Beschreibung, wenn Sie ei<br>' <u>O</u> K' ist nur aktiv, wenn alle notwer | nd legen Sie gegebenenfalls die Systemparameter fest. Lö<br>nen Systemvorschlag für die Beschreibung möchten. Die<br>digen Eingabedaten angegeben wurden. | schen Sie<br>Drucktaste |
|                             | Verbindungstyp:                                                                                                    | Benutzerspezifischer Anwendungsserver                                                                                                    | -                       |
|                             | Parameter Systemverbindung                                                                                              |                                                                                                    |                         |
|                             | Beschreibung:                                                                                                    | ECC W530                                                                                                    |                         |
|                             | Anwendungsserver:                                                                                                    | W530                                                                                                    |                         |
|                             | Instanznummer:                                                                                                    | 00                                                                                                    |                         |
|                             | System-ID:                                                                                                    | ECC                                                                                                    |                         |
|                             | SAProuter-String:                                                                                                    |                                                                                                    |                         |
|                             |                                                                                                    |                                                                                                    |                         |

Anschliessend im SAP-System anmelden mit einem beliebigen SAP-Benutzer.

Seite 13

Die SAP GUI Optionen anwählen und dort Scripting aktivieren und die beiden Benachrichtigungen ausschalten:

| Optionen für SAP GUI - ECC                                                                                                    |                                                                                                    |
|----------------------------------------------------------------------------------------------------|----------------------------------------------------------------------------------------------------|
| Image: Solution of the second second seco | <ul> <li>Suchen:</li> <li>Installation</li> <li>Scripting ist installiert</li> <li>Benutzereinstellungen</li> <li>✓ Scripting aktivieren</li> <li>Benachrichtigen, wenn sich ein Script an SAP GUI anbindet</li> <li>Benachrichtigen, wenn ein Script eine Verbindung öffnet</li> </ul> |

Vom SAP-System abmelden, von Windows abmelden (d.h. die cismobileservice-Session) und wieder mit normalem Benutzer anmelden.

## Schritt 4: IIS-Anwendungspool "cismobile" anlegen

Starten Sie den IIS, z.B. durch Eingabe von IIS in der Windows-Befehlszeile. Dann auf "Anwendungspools" klicken.

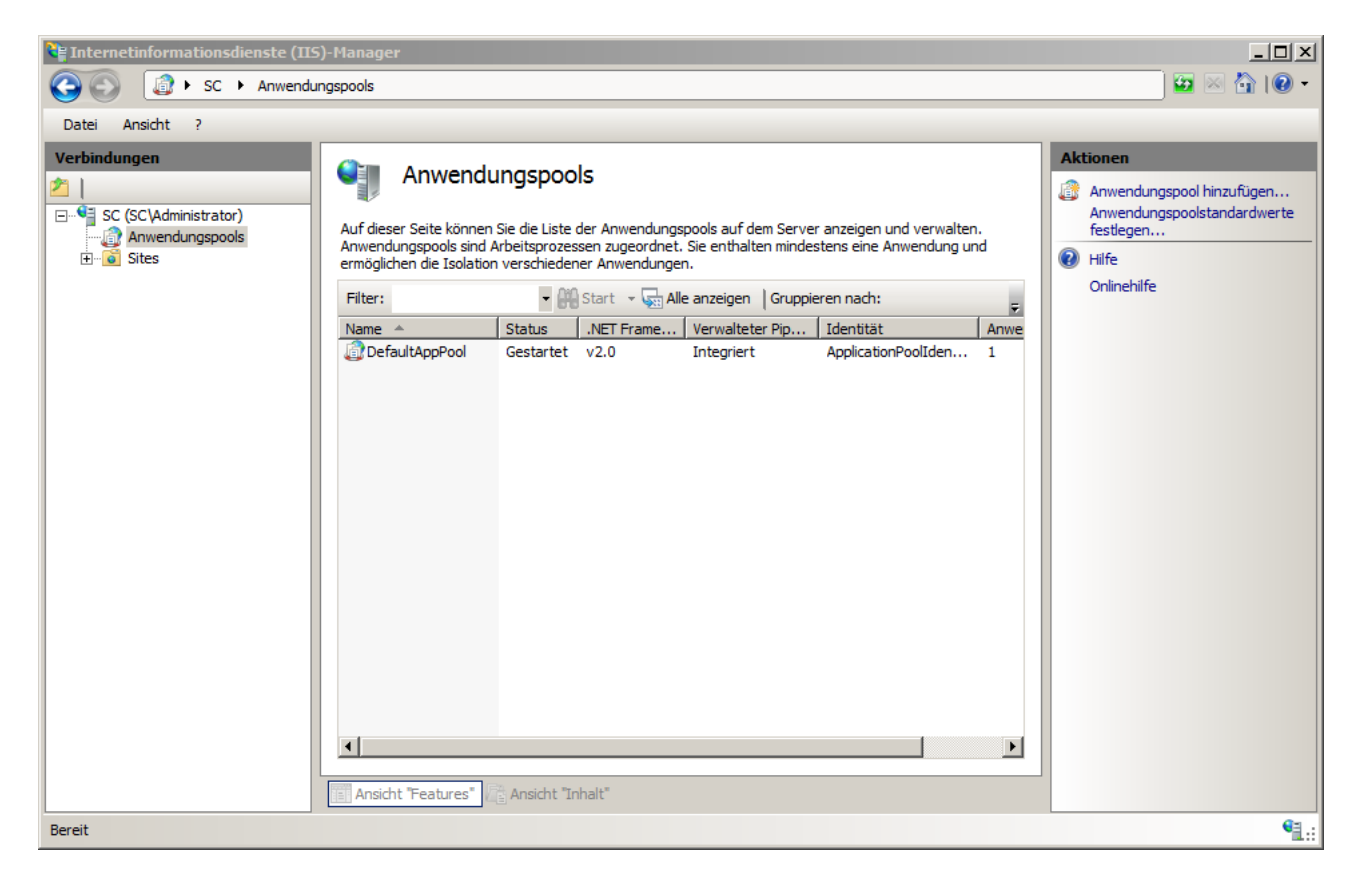

Anschliessend rechts auf "Anwendungspool hinzufügen" klicken.

Geben Sie dem neuen Anwendungspool einen Namen, z.B. "cismobile":

Bitte "Kein verwalteter Code" wählen und "Klassisch" als Pipelinemodus.

Alle Einstellungen des Anwendungspools können nachträglich geändert werden, falls Sie irgendetwas vergessen sollten oder zu schnell auf OK klicken.

Nach "OK" klicken Sie rechts auf "Erweiterte Einstellungen"

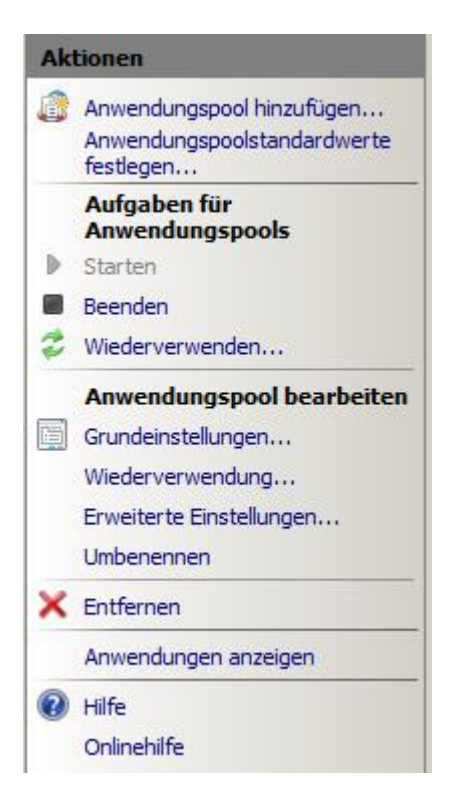

Im nachfolgenden Bild können zahlreiche Einstellungen des Anwendungspools festgelegt werden, die wir zum größten Teil übernehmen können. Die zu ändernden Parameter sind in folgendem Bild rot markiert:

| (Allgemein)                                                                                                |                               |           |  |
|----------------------------------------------------------------------------------------------------|-------------------------------|-----------|--|
| .NET Framework-Version                                                                                     | Kein verwalteter Code         |           |  |
| 32-Bit-Anwendungen aktivieren                                                                              | True                          |           |  |
| Automatisch starten                                                                                        | True                          |           |  |
| Name                                                                                                    | cismobile                     |           |  |
| Verwalteter Pipelinemodus                                                                                  | Classic                       |           |  |
| Warteschlangenlänge                                                                                        | 1000                          |           |  |
| CPU                                                                                                    |                               |           |  |
| Affinitätsmaske für Prozessor                                                                              | 4294967295                    |           |  |
| Limit                                                                                                    | 0                             |           |  |
| Limitaktion                                                                                                | NoAction                      |           |  |
| Limitintervall (Minuten)                                                                                   | 5                             |           |  |
| Prozessoraffinität aktiviert                                                                               | False                         |           |  |
| Prozessmodell                                                                                              |                               |           |  |
| Benutzerprofil laden                                                                                       | True                          |           |  |
| Identität                                                                                                  | cismobileservice              |           |  |
| Leerlauftimeout (Minuten)                                                                                  | 0                             |           |  |
| Maximale Anzahl von Arbeitsprozessen                                                                       | 1                             |           |  |
| Maximale Ping-Antwortzeit (Sekunden)                                                                       | 90                            |           |  |
| Ping aktiviert                                                                                             | True                          |           |  |
| Ping-Zeitraum (Sekunden)                                                                                   | 30                            |           |  |
| Zeitlimit für das Herunterfahren (Sekunden)                                                                | 90                            |           |  |
| Zeitlimit für den Start (Sekunden)                                                                         | 90                            |           |  |
| Prozessverwaisung                                                                                          |                               |           |  |
| Aktiviert                                                                                                  | False                         |           |  |
| Ausführbare Datei                                                                                          |                               |           |  |
| Parameter für ausführbare Datei                                                                            |                               |           |  |
| Schutz für schnelle Fehler                                                                                 | -                             |           |  |
| Aktiviert                                                                                                  | True                          |           |  |
| Antworttyp "Dienst nicht verfügbar"                                                                        | HttpLevel                     |           |  |
| Ausführbare Datei beim Herunterfahren                                                                      | -                             |           |  |
| Fehlerintervall (Minuten)                                                                                  | 5                             |           |  |
| Maximale Fehlerzahl                                                                                        | 5                             |           |  |
| Parameter für ausführbare Datei beim Herunterfahr                                                          | en                            |           |  |
| Wiederverwendung                                                                                           | -                             |           |  |
| Antorderungslimit                                                                                          | 0                             |           |  |
| Bestimmte Zeiten                                                                                           | TimeSpan[]-Array              |           |  |
| Limit für den privaten Speicher (KB)                                                                       | 0                             |           |  |
| Limit für den virtuellen Speicher (KB)                                                                     | U                             |           |  |
| Protokolleintrag für Wiederverwendungsereignis ge                                                          | ner                           |           |  |
| Regeimalsiges Zeitintervall (Minuten)                                                                      | 0                             |           |  |
| Uberlappende Wiederverwendung deaktivieren                                                                 | False                         |           |  |
| Wiederverwendung für Konfigurationsänderungen o                                                            | dea False                     |           |  |
| Wiederverwendung für Konfigurationsänderungen o<br>me<br>ame] Der Name des Anwendungspools stellt die eind | eutige ID für den Anwendungsp | pool dar. |  |
|                                                                                                    |                               |           |  |
|                                                                                                    |                               |           |  |

#### Hinweis: Bei 32-Bit Windows gibt es keine Auswahl "32-Bit Anwendungen aktivieren".

Zum Festlegen der "Identität" klicken Sie rechts auf die Auwahl-Ikone und dann bei "Benutzerdefiniertes Konto" auf "Festlegen" . Als Namen tragen Sie in dem anschliessenden Popup den neu angelegten Benutzer "cismobileservice", oder entsprechend den von Ihnen gewählten Benutzernamen, ein:

| Anmeldeinformationen festlegen | ? X  |
|--------------------------------|------|
| Benutzername:                  |      |
| cismobileservice               |      |
| Kennwort:                      |      |
| •••••                          |      |
| Kennwort bestätigen:           |      |
| ••••••                         |      |
|                                |      |
| OK Abbre                       | chen |

## Schritt 5: IIS-Anwendung "cismobile" anlegen

Schauen Sie im IIS nach, was der physikalische Pfad von "Default Web Site" ist. Meist ist das C:\inetpub\wwwroot. Dazu mit der Maus auf "Default Web Site" klicken und dann rechts auf "Erweiterte Einstellungen":

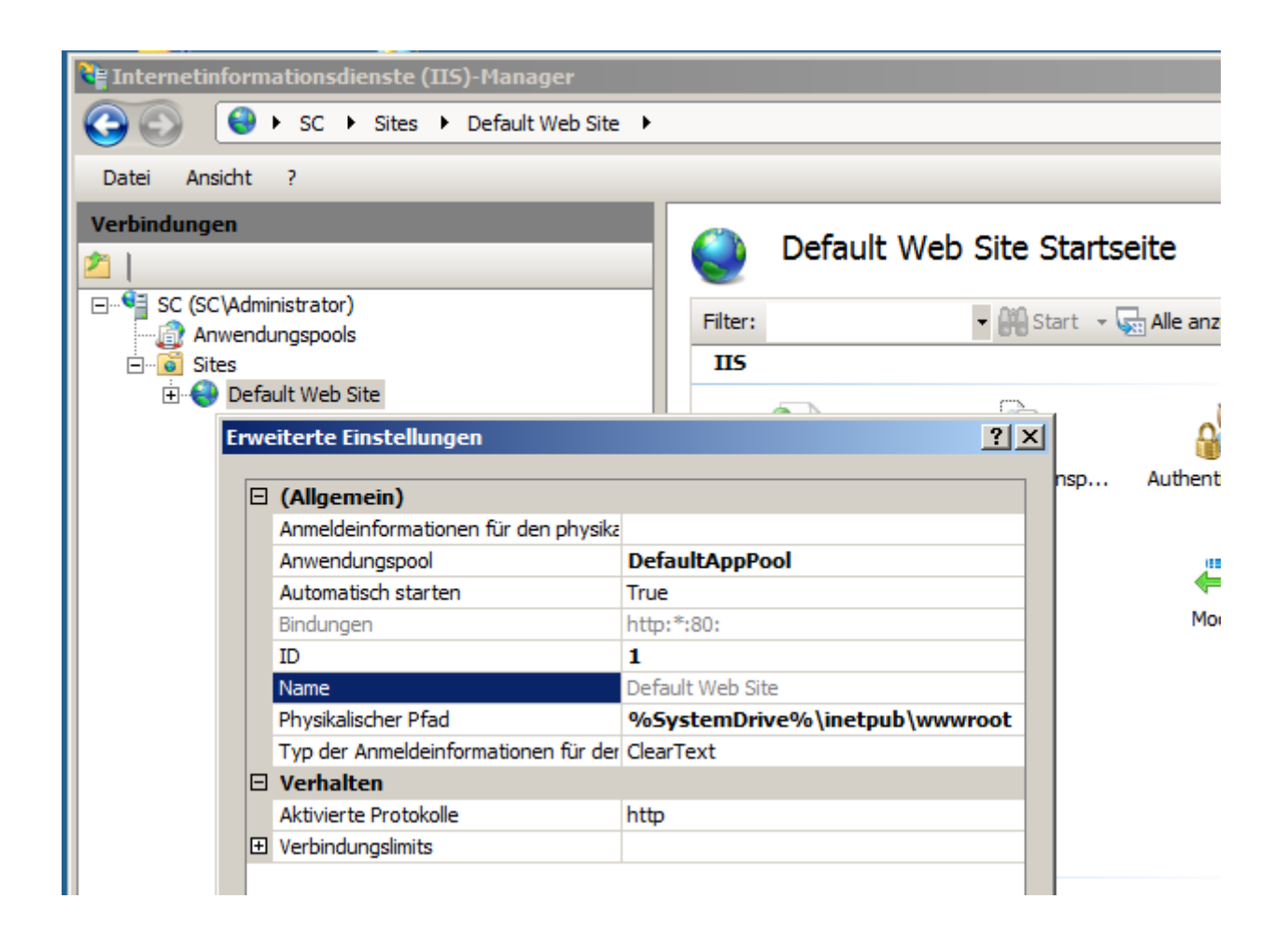

Kopieren Sie den Ordner "cismobile" aus dem Installationsverzeichnis in dieses Verzeichnis, also z.B. nach C:\inetpub\wwwroot.

Sie können auch einen beliebigen anderen Ordner auf dem Server nehmen. Dann die Anwendung "cismobile" separat im IIS anlegen und den physikalischen Pfad zuweisen. Wenn Sie das Verzeichnis der "Default Web Site" nutzen, entfällt dieser Schritt.

Ebenfalls möglich ist ein beliebiger anderer Name statt "cismobile". Am besten dann das Verzeichnis "cismobile" umbenennen, z.B. in "cis". Der Name des Anwendungspools kann "cismobile" bleiben. Sie benötigen in diesem Fall allerdings eine neue Testlizenz von Synaative (Datei programs/s10license.txt), da die Lizenz vom Namen der Anwendung abhängt.

| 📔 www.root                                                                                         |                                         | - 🗆 × |
|----------------------------------------------------------------------------------------------------|-----------------------------------------|-------|
| 🕞 🖓 🗸 🕻 🗸 inetpub 🗸 www.root 🗸                                                                     | <ul> <li>wwwroot durchsuchen</li> </ul> | 2     |
| Organisieren 🔻 In Bibliothek aufnehmen 💌                                                           | Freigeben für 🔻 Brennen » 🔠 💌 🗍         |       |
| ★ Favoriten ■ Desktop ● Downloads ● Zuletzt besucht                                                | Name ^                                  |       |
| <ul> <li>Bibliotheken</li> <li>Bilder</li> <li>Dokumente</li> <li>Musik</li> <li>Videos</li> </ul> |                                         |       |
| 2 Flamente                                                                                         | <b>•</b> •                              | Þ     |
|                                                                                                    |                                         |       |

Jetzt erscheint das Verzeichnis "cismobile" im IIS:

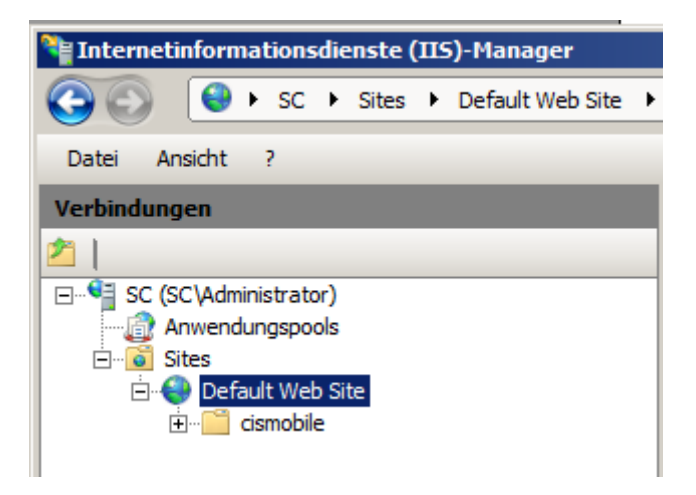

Geben Sie dem Benutzer "cismobileservice" volle Zugriffsrechte für das Verzeichnis "cismobile" incl . den Unterverzeichnissen:

| 📙 Eigenschaften vo   | n cismobile    | 2              |        |              | x   |
|----------------------|----------------|----------------|--------|--------------|-----|
| Allgemein Freigabe   | Sicherheit     | Vorgängerve    | rsione | n Anpassen   | Ì., |
| Objektname: C:\i     | netpub\www     | root∖cismobile | •      |              |     |
| Gruppen- oder Benut  | tzemamen:      |                |        |              |     |
| & ERSTELLER-B        | ESITZER        |                |        | <u> </u>     |     |
| SYSTEM               |                |                |        |              |     |
| Cismobileservice     | e (SC\cismol   | pileservice)   |        | -            |     |
| Administratoren      | (SC\ Adminie   | tratoren)      |        |              |     |
| Klicken Sie auf "Bea | rbeiten", um   | die            | В      | earbeiten    |     |
| Berechtigungen zu a  | indem.         |                |        |              | '   |
| "cismobileservice"   |                | Zulas          | sen    | Verweigem    |     |
| Vollzugriff          |                | ~              | ,      |              |     |
| Ändem                |                | ~              | ,      |              |     |
| Lesen, Ausführen     |                | ~              | ,      |              |     |
| Ordnerinhalt anzei   | gen            | ~              | ,      |              |     |
| Lesen                |                | ~              | ,      | _            |     |
| Schreiben            |                | ~              | ,      | -            |     |
| Klicken Sie auf "Erw | eitert", um sp | oezielle       |        | Envoitert    |     |
| Berechtigungen anzu  | uzeigen.       |                |        | Liweiteit    |     |
| Weitere Informatione | n über Zugri   | ffssteuerung u | nd Be  | rechtigungen |     |
|                      |                |                |        |              |     |
|                      | ОК             | Abbred         | hen    | Übernehm     | en  |

**Bitte beachten:** Die Zugriffsrechte also für das gerade angelegte "cismobile" Verzeichnis in C:\inetpub\wwwroot vergeben, das im IIS erscheint, nicht für das aus der Installations-zip-Datei anfangs erzeugte Verzeichnis.

Über rechten Mausklick auf "cismobile" wählen Sie "In Anwendung konvertieren". Es erscheint ein Popup, in dem Sie lediglich den Anwendungspool ändern müssen auf "cismobile":

| Internetinformationsdienste (IIS)-Manager |             |
|-------------------------------------------|-------------|
| G SC → Sites → Default Web Site →         | cismobile 🕨 |
| Datei Ansicht ?                           |             |
| Verbindungen                              |             |
| 21                                        | cismob      |
| E. SC (SC\Administrator)                  | Filters     |
|                                           | Filter:     |
| Sites                                     | IIS         |
| E eismekile                               |             |
|                                           | <u> </u>    |
| Anwendung hinzufügen                      |             |
|                                           |             |
| Sitename: Default Web Site                |             |
| Pfad: /                                   |             |
| ,                                         |             |
| Alias: Anwendu                            | ngspool:    |
| cismobile cismobile                       |             |
| Beispiel: Vertrieb                        |             |
| Physikalischer Pfad:                      |             |
| C:\inetpub\wwwroot\cismobile              |             |
| Pass-Through-Authentifizierung            |             |
|                                           | -           |
| Verbinden als Einstellungen testen        |             |
|                                           |             |
|                                           | ок          |
|                                           |             |

Mit "OK" bestätigen.

## Test nach Schritt 5

Geben Sie im Browser (MS Edge, Chrome, Safari,...) die URL

http://localhost/cismobile

ein (oder entsprechend den von Ihnen gewählten Anwendungsnamen statt "cismobile"). Es sollte jetzt das Anmeldebild von CIS mobile erscheinen:

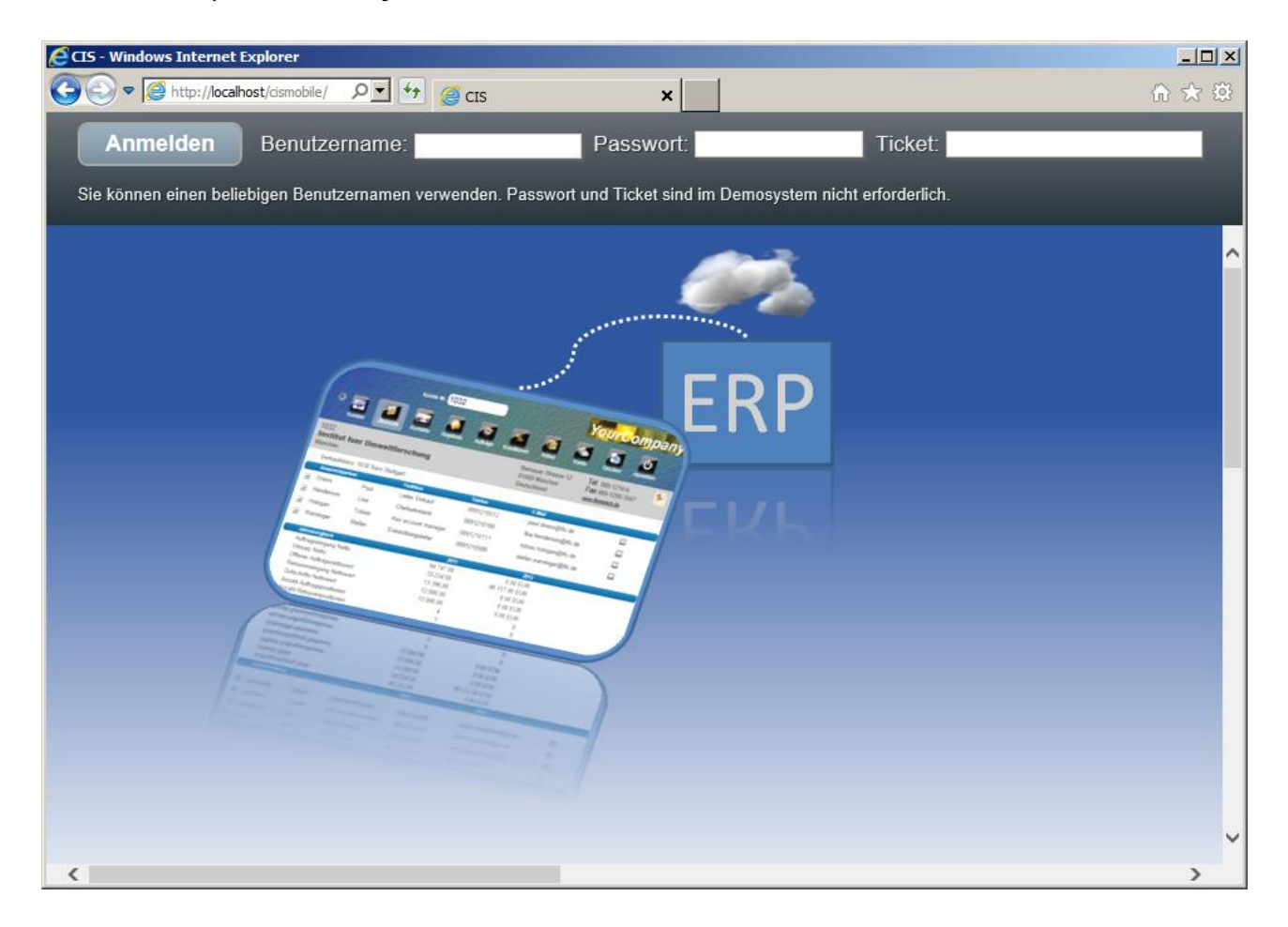

Das Anmelden funktioniert allerdings noch nicht, da fehlen noch der nächste Schritt 6.

## Schritt 6: IIS-Handlerzuordnung für "cismobile" definieren (ISAP-dll)

Klicken Sie im IIS auf cismobile und dann in der Mitte auf "Handlerzuordnungen":

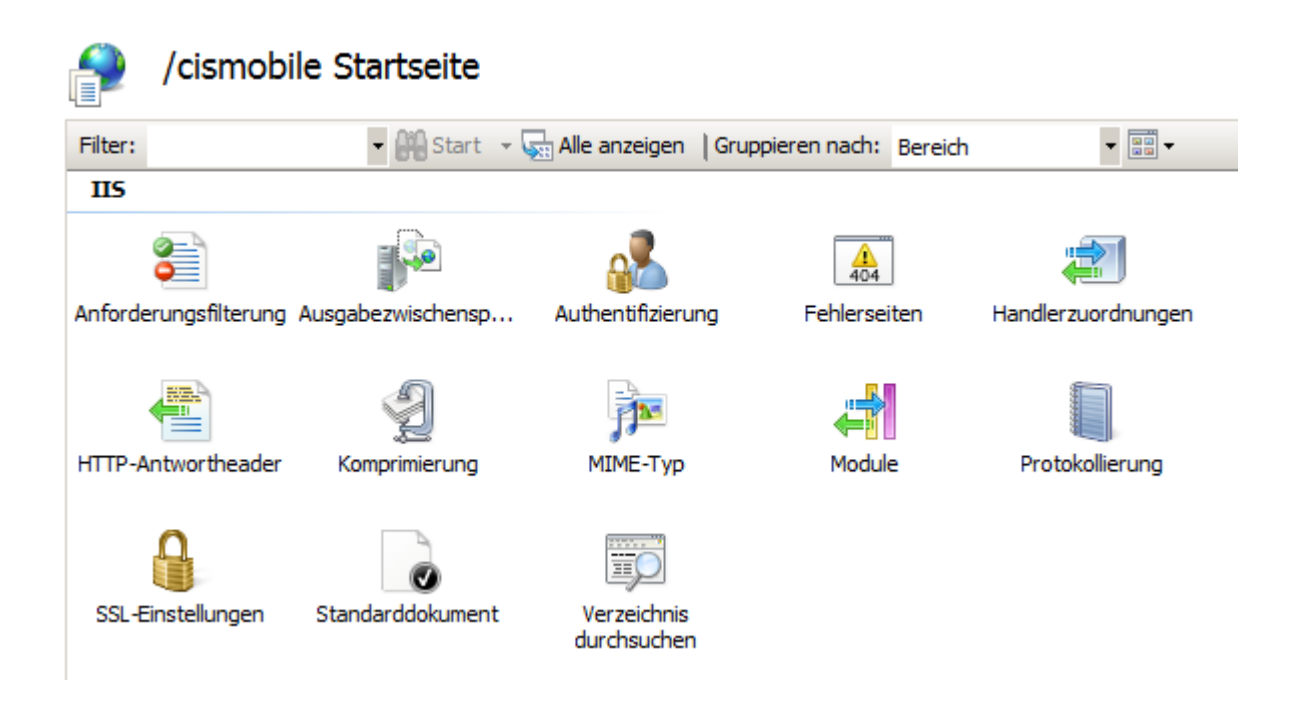

#### Eventuell ist die "ISAP-Erweitung" als "Deaktiviert" gekennzeichnet:

## Handlerzuordnungen

Geben Sie mit diesem Feature Ressourcen wie DLLs und verwalteten Code an, die Antworten auf bestimmte Anforderungstypen bearbeiten.

| Gruppieren nach: Keine Gruppierun | ig 🝷  |             |                   |                              |
|-----------------------------------|-------|-------------|-------------------|------------------------------|
| Name 🔶                            | Pfad  | Zustand     | Pfadtyp           | Handler                      |
| ISAPI-dl                          | *.dll | Deaktiviert | Datei             | IsapiModule                  |
| OPTIONSVerbHandler                | *     | Aktiviert   | Nicht angegeben   | ProtocolSupportModule        |
| StaticFile                        | *     | Aktiviert   | Datei oder Ordner | StaticFileModule,DefaultDocu |
| TRACEVerbHandler                  | *     | Aktiviert   | Nicht angegeben   | ProtocolSupportModule        |

In diesem Fall mit rechter Maustaste auf ISAPI-dll klicken und "Featureberechtigungen bearbeiten" auswählen, dann "Ausführen" ankreuzen und OK:

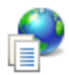

## Handlerzuordnungen

Geben Sie mit diesem Feature Ressourcen wie DLLs und verwalteten Code an, die Antworten bearbeiten.

| Gruppieren nach: Keine Grup                          | opierung 🝷                                                           |           |                                  |
|------------------------------------------------------|----------------------------------------------------------------------|-----------|----------------------------------|
| Name 🔺                                               | Pfad                                                                 | Zustand   | Pfadtyp                          |
| ISAPI-dll                                            | *.dll                                                                | Aktiviert | Datei                            |
| OPTIONSVerbHandler<br>StaticFile<br>TRACEVerbHandler | Featureberechtigu<br>Berechtigungen:<br>Lesen<br>Skript<br>Ausführen | OK Abbree | <b>? ∑</b> t ar<br>ei oc<br>t ar |

Doppelklicken Sie jetzt auf die Zeile "ISAPI-dll":

100

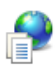

. . .

#### Handlerzuordnungen

Geben Sie mit diesem Feature Ressourcen wie DLLs und verwalteten Code an, die Antworten auf bestimmte Anforderungstypen bearbeiten.

| Gruppieren nach: Keine Gruppierur | ng 💌  |           |                   |                                |             |
|-----------------------------------|-------|-----------|-------------------|--------------------------------|-------------|
| Name 🔺                            | Pfad  | Zustand   | Pfadtyp           | Handler                        | Eintragstyp |
| ISAPI-dll                         | *.dll | Aktiviert | Datei             | IsapiModule                    | Lokal       |
| OPTIONSVerbHandler                | *     | Aktiviert | Nicht angegeben   | ProtocolSupportModule          | Lokal       |
| StaticFile                        | *     | Aktiviert | Datei oder Ordner | StaticFileModule,DefaultDocume | Lokal       |
| TRACEVerbHandler                  | *     | Aktiviert | Nicht angegeben   | ProtocolSupportModule          | Lokal       |
|                                   |       |           |                   |                                |             |

Im folgenden Popup geben Sie als dll den Pfad zu "...cismobile/programs/smaragd.dll" ein:

| Modulzuordnung bearbeiten                         | <u>? ×</u> |
|---------------------------------------------------|------------|
| Anforderungspfad:                                 |            |
| *.dll                                             |            |
| Beispiel: *.bas, wsvc.axd                         |            |
| Modul:                                            |            |
| IsapiModule                                       | •          |
| Ausführbare Datei (ontional):                     | _          |
| C:\inetpub\wwwroot\cismobile\programs\smaragd.dll |            |
|                                                   |            |
| Name:                                             |            |
| JISAPI-dil                                        |            |
| Einschränkungen                                   |            |
|                                                   |            |
|                                                   |            |
|                                                   | bbrechen   |

Über "Einschränkungen"  $\rightarrow$  "Zugriff" das Recht "Ausführen" zulassen:

| Modulzuordnung bearbe                                                                                         | iten ?                                                                                                    |          | StaticFileModule,DefaultE<br>ProtocolSupportModule |
|----------------------------------------------------------------------------------------------------|----------------------------------------------------------------------------------------------------|----------|----------------------------------------------------|
| Anforderungspfad:<br>*.dll<br>Beispiel: *.bas, wsvc.axd<br>Modul:<br>IsapiModule<br>Ausführbare Datei (option | iten ?                                                                                                    | × n      | ProtocolSupportModule                              |
| C: \inetpub \wwwroot \cism Name: ISAPI-dll                                                                    | obile \programs \smaragd.dll                                                                                                    |          |                                                    |
| Einschränkungen                                                                                               | Einschränkungen<br>Zuordnung Verben Zugriff<br>Geben Sie die für den Handler erforderlic<br>C Keine<br>C Lesen<br>C Schreiben<br>Skript<br>C Ausführen | hen Zugr | ? ×                                                |
| res" 🚰 Ansicht "Inhalt"<br>(cismobile">                                                                       |                                                                                                    | ОК       | Abbrechen                                          |

#### und das anschliessende Popup bestätigen:

| Skriptzuo | ordnung bearbeiten                                                                                                    | × |
|-----------|----------------------------------------------------------------------------------------------------|---|
| Ì         | Möchten Sie diese ISAPI-Erweiterung zulassen? Klicken Sie auf<br>"Ja", um eine Erweiterung mit dem Eintrag "Zugelassen" der Liste<br>der ISAPI- und CGI-Einschränkungen hinzuzufügen oder einen in<br>der Liste der ISAPI- und CGI-Einschränkungen vorhandenen<br>Eintrag auf "Zugelassen" zu aktualisieren. |   |
|           | Ja Nein Abbreche                                                                                                    | n |

## Test nach Schritt 6

Geben Sie im Browser die URL

#### http://localhost/cismobile

Es wird die cismobile Anmeldung angezeigt. Melden Sie sich mit einem beliebigen Benutzernamen an. Da in den csimobile-setup-Dateien die Verbindung zu dem Demo-SAP-System bei Synactive (s10mobile.com) konfiguriert ist, verbindet sich Ihre neue CIS-Applikation nun über Internet mit diesem Demo-System.

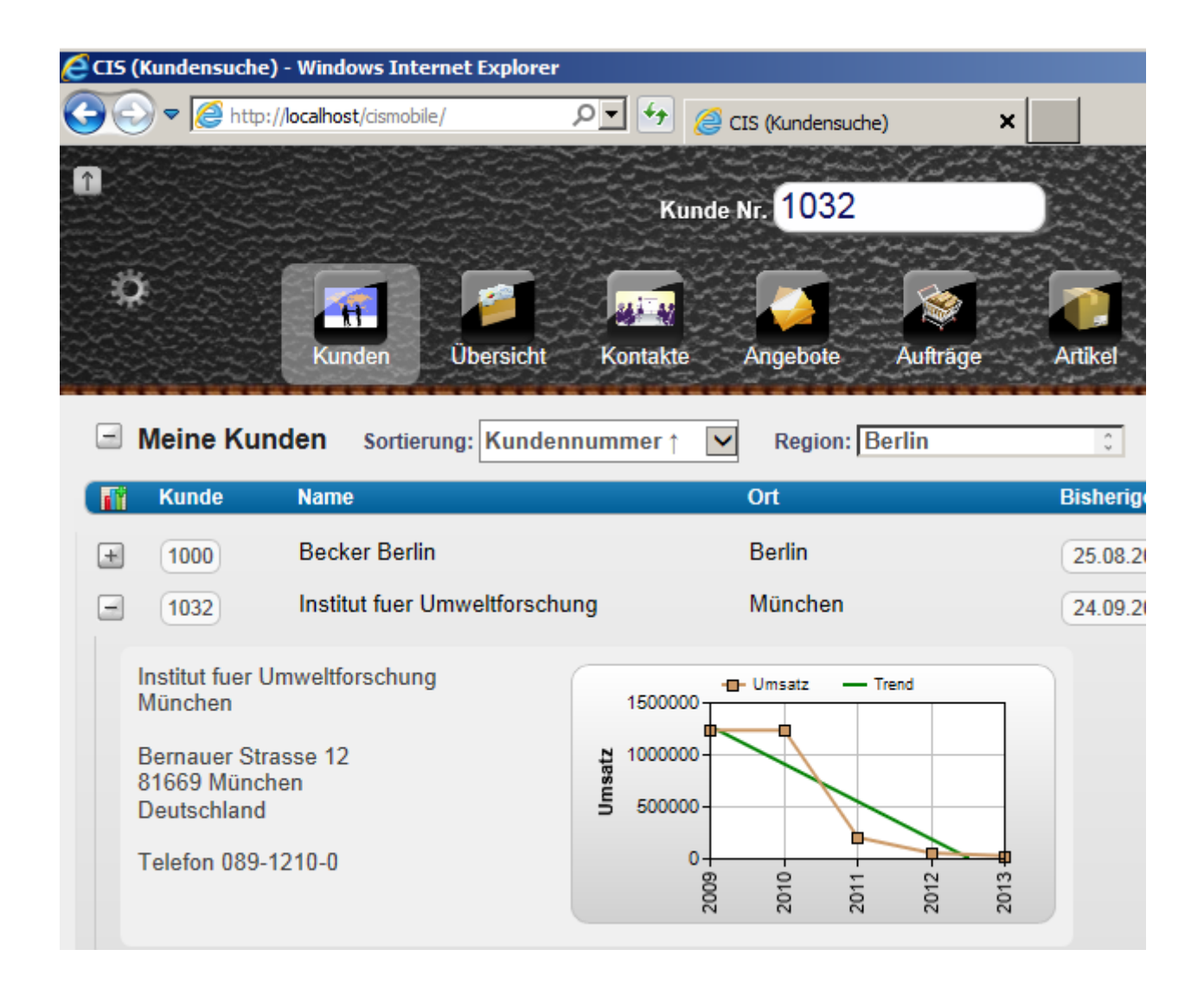

Im Taskmanager sehen Sie, dass zwei Prozesse "smaragddisp.exe" und "smaragdwork.exe" unter dem Benutzer "cismobileservice" gestartet wurden:

| ١Ţ   | Windows Task-Manager  |             |                         |                                          |
|------|-----------------------|-------------|-------------------------|------------------------------------------|
| Dati | ei Optionen Ansicht ? |             |                         |                                          |
| An   | wendungen Prozesse D  | ienste 🛛 Le | istung   Netzwerk   Ber | nutzer                                   |
|      |                       |             |                         |                                          |
|      | Abbildname 🔺          | PID         | Benutzername            | Beschreibung                             |
|      | services.exe          | 152         | SYSTEM                  | Anwendung für Dienste und Controller     |
|      | Skype.exe *32         | 5752        | Administrator           | Skype                                    |
| X    | smaragddisp.exe *32   | 5748        | cismobileservice        | Synactive S10 Dispatcher                 |
| X    | smaragdwork.exe *32   | 1360        | cismobileservice        | Synactive S10 Work Process               |
|      | smss.exe              | 428         | SYSTEM                  | Windows-Sitzungs-Manager                 |
|      | SnippingTool.exe      | 6712        | Administrator           | Snipping Tool                            |
|      | soffice.bin *32       | 4600        | Administrator           | OpenOffice.org 3.4.1                     |
|      | soffice.exe *32       | 4564        | Administrator           | OpenOffice.org 3.4.1                     |
|      | splwow64.exe          | 5880        | Administrator           | Print driver host for 32bit applications |
|      | spoolsv.exe           | 2136        | SYSTEM                  | Spoolersubsystem-Anwendung               |
|      | sqlbrowser.exe *32    | 2740        | NETZWERKDIENST          | SQL Browser Service EXE                  |

Wir werden uns als nächstes um die Verbindung zu Ihrem eigenen SAP-System kümmern.

## Schritt 7: Funktionsbausteine in Ihr SAP-System einspielen

Die CIS mobile Schnittstelle zum SAP-System benutzt drei Funktionsbausteine:

- /GUIXT/SELECT\_INTERFACE
- /GUIXT/CIS\_INTERFACE
- /GUIXT/CISADDON\_INTERFACE

Sie können über das SAP Transportwesen in Ihr System eingespielt werden. Dabei wird auch die "Reparaturlizenz"

#### 00662488550777447853

für den Namensraum /GUIXT/ gesetzt, sodass Sie die Funktionsbausteine ändern können, was insbesondere für den addon-Baustein /GUIXT/CISADDON\_INTERFACE wichtig ist.

Es ist empfehlenswert, die Transporte in Ihr SAP Entwicklungssystem einzuspielen, um später den Weitertransport in Q- und P-System durchführen zu können.,

Die SAP-Transport-Dateien sind als Transportauftrag ECCK900... im Unterverzeichnis "SAP Transport" enthalten. Anbei eine Anleitung zum Einspielen der Dateien:

Kopieren Sie die Dateien in das zentrale SAP Transportverzeichnis TRANSDIR

#### UNIX

```
TRANSDIR=/usr/sap/trans/
```

#### Windows

Bei Verwendung eines zentralen Transportrechners mit ALIAS SAPTRANSHOST:

```
\texttt{TRANSDIR=}\$ (\texttt{SAPTRANSHOST}) \texttt{sapmnt}\trans \texttt{}
```

ansonsten:

```
TRANSDIR=\\<Transporthost>\sapmnt\trans\
```

Im Verzeichnis /trans/ werden die Dateien in die Unterverzeichnisse /cofiles/ und /data/ kopiert (jeweils eine Datei).

Anschliessend rufen Sie im SAP-System die Transaktion STMS auf:

#### Seite 31

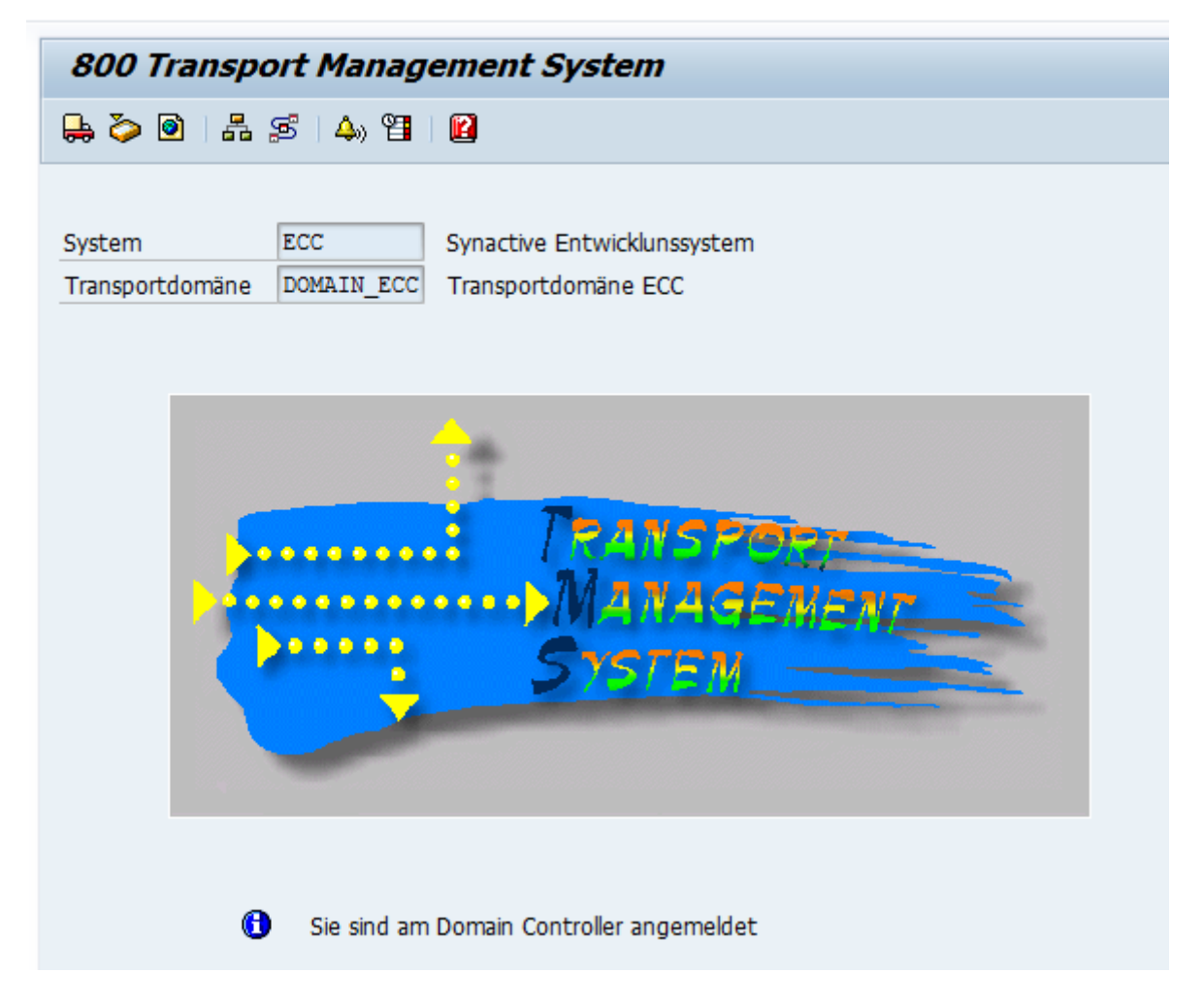

Statt "ECC" erscheint bei Ihnen der Systemnamen Ihres SAP-Entwicklungssystems.

Jetzt mit F5 bzw. Button links in Toolbar die Importqueues anzeigen:

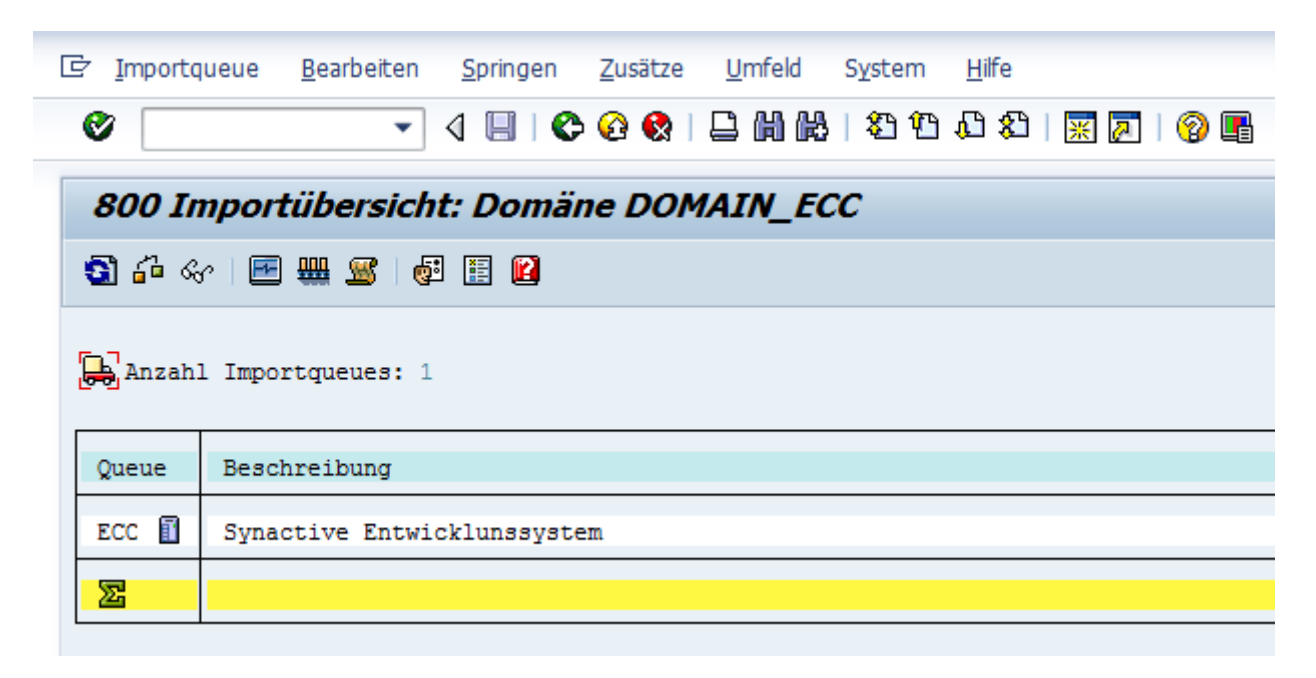

#### Auf Ihr System klicken. Dann dort über

- → Zusätze
- $\rightarrow$  Weitere Aufträge
- $\rightarrow$  Anhängen

den Transportauftrag zu CIS Mobile ECCK900016 auswählen:

| 800 Importqueue: System ECC |            |                |           |                         |  |  |  |
|-----------------------------|------------|----------------|-----------|-------------------------|--|--|--|
| 🕄 🛆 🗟                       | 7 🔍 🔍 To i | <b>i</b> ∎   ∢ | v 🗈 🗉 🤻 🖻 | 🐣 🚔 🕌   🖻 📓   🚳 🗄 😰     |  |  |  |
| 异 Aufträge für ECC: 1       |            |                |           |                         |  |  |  |
| Nummer                      | Auftrag    | RC             | Inhaber   | Kurztext                |  |  |  |
| 1                           | ECCK900016 | <b>♦</b>       | GERD      | CIS mobile Installation |  |  |  |

Anzeige des Transportauftrags:

| 800 Objektliste anzeigen                                                                    |                         |
|---------------------------------------------------------------------------------------------|-------------------------|
| & B                                                                                         |                         |
| Objektliste<br>ECCK900016 GERD C<br>Paket<br>Funktionsgruppe<br>Namensraum im R/3-Repositor | CIS mobile Installation |

| 800 Objektliste anzeigen                                                                                        |       |
|----------------------------------------------------------------------------------------------------|-------|
| &r ⊒}                                                                                                    |       |
| Objektliste<br>ECCK900016 V GERD CIS mobile Install<br>Paket<br>Funktionsgruppe<br>Namensraum im R/3-Repository | ation |

Mit der Taste "Auftrag importieren" Strg+F11 geht es weiter:

| 🔄 Transportauftrag in                         | nportieren                                                                                                    | × |
|-----------------------------------------------|----------------------------------------------------------------------------------------------------|---|
| Transportauftrag<br>Zielsystem<br>Zielmandant | ECCK900016       CIS mobile Installation         ECC       Synactive Entwicklunssystem         Image: Comparison of the synaptic synaptic synapic synaptic synaptic synaptic synaptic synapic synaptic synaptic |   |
| Termin Ausfü                                  | ihrung Optionen                                                                                                    |   |
| Starttermin                                   |                                                                                                    |   |
| <ul> <li>Sofortstart</li> </ul>               |                                                                                                    |   |
| ⊖Mit Startzeit                                |                                                                                                    |   |
| geplanter Start                               | t⊠ 05.05.2013 (±) 19:46:02                                                                                                    |   |
| kein Start nach                               |                                                                                                    |   |
| Nach Ereignis                                 |                                                                                                    |   |
| Ereignis                                      |                                                                                                    |   |
| Parameter                                     |                                                                                                    |   |
|                                               |                                                                                                    |   |
|                                               |                                                                                                    |   |
|                                               |                                                                                                    |   |
|                                               |                                                                                                    | × |

Der Quellmandant ist Mandant 800. Alle transportierten Objekte sind aber mandantenunabhängig.

Das SAP-Transportsystem führt eine Prüfung der Komponentenversionen von Ziel- und Quellsystem durch. Wenn sie nicht übereinstimmen, gibt es einen Fehler "Aufträge passen nicht zur Komponentenversion des Zielsystems".

Da die für CIS mobile zu importierenden Bausteine unabhängig von den SAP-Komponentenversionen sind, kreuzen Sie bitte vor dem Auslösen des Transports in den "Optionen" Durchführen die Auswahl

(X) Nicht passende Komponentenversion ignorieren

Näheres Informationen dazu:

http://help.sap.com/saphelp\_nw70ehp2/helpdata/de/5c/d21880fe3c11d2b461006094b9ea 64/content.htm

Mit "Enter" nun den Transportauftrag importieren.

Nach Abschluss des Transports sieht das Transportprotokoll in etwa wie folgt aus:

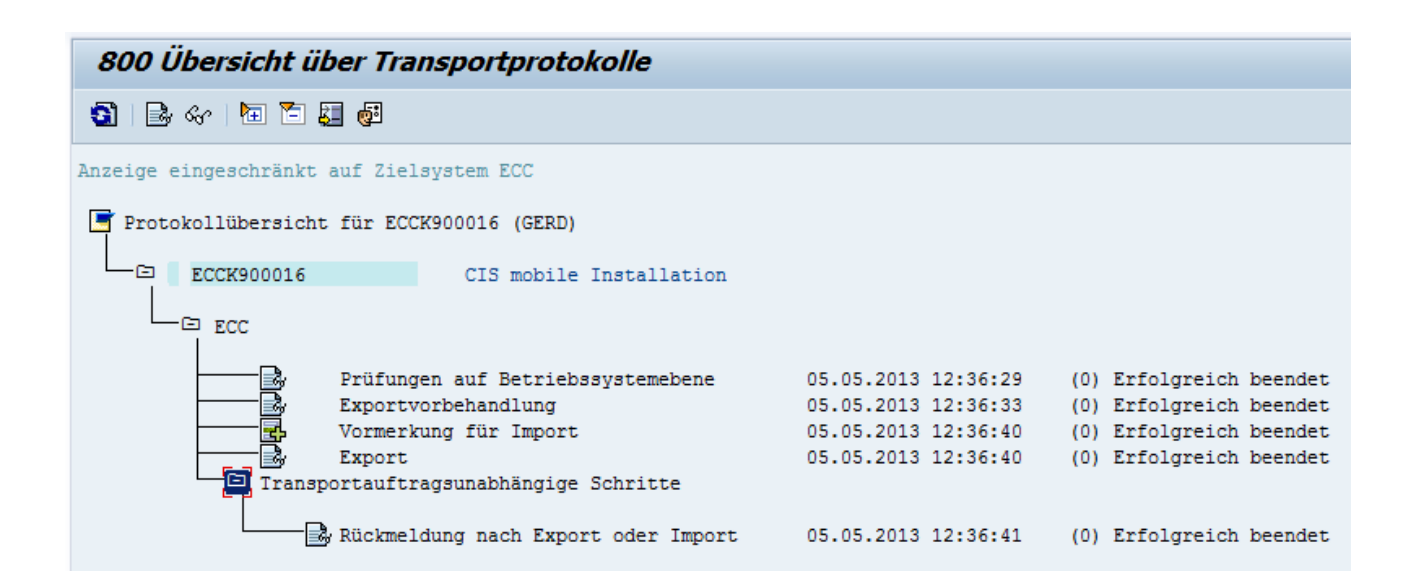

## Test nach Schritt 7

Die Funktionsbausteine sollten jetzt in Transaktion SE37 angezeigt werden:

| Boo Function Builder: Einstieg |                                      |                                   |  |  |  |
|--------------------------------|--------------------------------------|-----------------------------------|--|--|--|
| Ø                              | ▼ 4 🗏   😋 🚱   🗎                      | 2    2    2    3    0    1        |  |  |  |
| 800 Function                   | n Builder: Einstieg                  |                                   |  |  |  |
| å ¥ ጫ 🕁 🖬                      | 🛱 🛍 😥 Umhängen                       |                                   |  |  |  |
|                                |                                      |                                   |  |  |  |
| Funktionsbaustein              | /GUIXT/*                             |                                   |  |  |  |
| ି <mark>ନ Anzeigen</mark>      | 🖻 Repository Infosystem: Funktionsba | austeine suchen (3 Treffer)       |  |  |  |
|                                | Funktionsgruppe                      | Kurzteyt Funktionsgruppe          |  |  |  |
|                                | Name des Funktionsbausteins          | Kurztext zum Funktionsbaustein    |  |  |  |
|                                | /GUIXT/CISM                          | Synactive CIS Interface Functions |  |  |  |
|                                | /GUIXT/CISADDON_INTERFACE            | Synactive CIS Addon Interface     |  |  |  |
|                                | /GUIXT/CIS_INTERFACE                 | Synactive CIS Interface           |  |  |  |
|                                | /GUIXT/SELECT_INTERFACE              | Synactive RFC Select Interface    |  |  |  |
|                                |                                      |                                   |  |  |  |

In Transaktion SE03 können Sie den Namensraum /GUIXT/ anzeigen. Die von SAP generierte Reparaturlizenz ist ebenfalls transportiert, sodass Sie alle Bausteine ändern können, insbesondere für eigene add-ons in CIS mobile auch zusätzliche ABAP-Exit-Routinen aufnehmen können.

| 🖻 800 Neue l    | Einträge: Detail Hinzugefügte              |
|-----------------|--------------------------------------------|
| Ø               | ▾ ◁ 🕒   ♥ ፡ ♥ : 📮 🖬 🕊   ഈ 10 # : 第 🔊   🗑 🖳 |
| 800 Neue Ei     | inträge: Detail Hinzugefügte               |
| 🦻 🖥 🖏           |                                            |
| Namensraum      | /GUIXT/                                    |
| Namensraumrolle | С                                          |
| Entwickl.lizenz |                                            |
| Reparaturlizenz | 00662488550777447853                       |
| SSCR Popup      |                                            |
| SAP Standard    |                                            |
| nur gen. Obj.   |                                            |
| Letzter Änderer |                                            |
| Datum           |                                            |
| Kurztext        | Synactive add-ons                          |
| Inhaber         | Synactive GmbH                             |

Falls bei Ihnen bei "Namensraumrolle" ein "P" steht, dieses bitte in "C" ändern und sichern.

## Schritt 8: Ihr eigenes SAP-System mit CIS mobile verbinden

Im S10-Repository gehen Sie auf "Eigenschaften" und kreuzen dort "Benutzer im SAP-System anmelden" an:

| 🖌 Projekteigenschaften                           |                                                               |                                                                             |                                                                 |               |                  |                   |
|--------------------------------------------------|---------------------------------------------------------------|-----------------------------------------------------------------------------|-----------------------------------------------------------------|---------------|------------------|-------------------|
| Projekt C:\inetpub\wwwroot\cismobile Klasse View |                                                               |                                                                             |                                                                 |               |                  |                   |
| 🔹 Übersicht                                      | t neu laden                                                   | Eigenschaften                                                               | Neues Projekt                                                   | 🖹 Projekt kop | Projekt kopieren |                   |
| ⊡ 🗀 Klas                                         | ssen<br>addon                                                 | <b>_</b>                                                                    | 🖽 Coloring 🗾 Prüfen                                             | 🕞 Speichern   | Generiere        | en 🗳 Kopieren     |
|                                                  | addon<br>addon<br>addon<br>adr12<br>afvgd<br>bapire<br>bapire | Sichern 🚯                                                                   | Zurück<br>Vindows Daten                                         | bank SAF      | o System         |                   |
|                                                  | bapire<br>bapire<br>bapis(<br>bapis(<br>bapis(<br>bapis(      | Auswahl Logonn<br>S10 Benutzerkata<br>Eigene Method "lo<br>Ø Benutzer im Sa | nethode<br>log<br>ogon" in folgender Klas<br>AP-System anmelden | sse           | programs<br>user | s\usercatalog.txt |

Hierdurch wird für die RFC-Anmeldung im SAP-System statt des im S10 Repository hinterlegten Demo-Benutzers "s10connect" der im CIS Logon angemeldete Benutzer auch für die SAP-Anmeldung genommen.

Es ist dann also nötig, sich mit einem gültigen SAP-Benutzer und Passwort anzumelden, während im Demo-Modus jeder Benutzername zulässig ist und das Passwort nicht geprüft wird. Anschließend auf "SAP-System" klicken und die RFC-Verbindungsdaten zu Ihrem SAP-System eingeben sowie die Mandantennummer.

Sie können eine der in Beispiel 1-3 gezeigten Varianten wählen, um die Verbindung zu Ihrem SAP-System festzulegen. Eventuell ist auch eine saprouter-Angabe erforderlich z.B. MSHOST=/H/host1/H/host2/H/host3.

Benutzer+Passwort können Sie leer lassen, oder temporär einen gültigen Benutzer angeben, um die Funktion "RFC-Verbindung prüfen" durchführen zu können. Nur wenn Sie CIS mobile im Demo-Modus betreiben wollen, also keine SAP-Anmeldung des jeweiligen CIS-Benutzers verlangen, geben Sie hier den SAP-Benutzer an, dessen Daten und Berechtigungen dann für alle Benutzer des CIS-Demo-Systems wirksam werden. Es muss sich um einen Dialog-Benutzer handeln, da auch eine SAP GUI-Anmeldung für einige Funktionen benutzt wird.

| 🖬 Sichern 🚯 Zurück                                                                                                    |                                                                                                    |
|----------------------------------------------------------------------------------------------------|----------------------------------------------------------------------------------------------------|
| Anwendung Windows                                                                                                    | Datenbank SAP System                                                                                                |
| RFC Connection String                                                                                                    |                                                                                                    |
| ASHOST=SAP7 SYSNR=0                                                                                                    |                                                                                                    |
| <u>Beispiel 1</u> ASHOST=L1 SYSNR=<br><u>Beispiel 2</u> SAPLOGON_ID=ERP<br><u>Beispiel 3</u> MSHOST=L1 R3NAME<br>logon-Gruppe | 0 Angabe des Applikationsservers und der S<br>Angabe des Namens in saplogon<br>=ERP GROUP=PUBLIC Angabe des Message |
| Mandant                                                                                                    | 800                                                                                                    |
| Unter folgendem RFC Benutzer we<br>RFC Benutzername                                                                           | rden allgemeine Systemfunktionen ausgeführt:<br>s10connect                                                          |
| RFC Passwort                                                                                                    | •••••                                                                                                    |
| RFC Verbindung prüfen                                                                                                    |                                                                                                    |

## Test nach Schritt 8

Melden Sie sich in CIS mobile nun erneut wie folgt an:

| Benutzername: | Ihr SAP-Benutzername      |
|---------------|---------------------------|
| Passwort:     | Ihr SAP-Passwort          |
| Ticket:       | cismobiletrialversion2013 |

Das Ticket ist zu Testzwecken so vordefiniert; Sie können es beliebig ändern, pro Benutzer unterschiedlich halten und zeitlich begrenzen.

Die Anmeldung sollte funktionieren, und bei direkter Eingabe einer gültigen Kundennummer sollte zumindest die Kundenanschrift angezeigt werden.

Für die weiteren Anzeigen müssen wir noch einige Parameter setzen.

# Schritt 9: Konfiguration von SAP GUI Verbindung und Organisationsdaten

Wählen Sie in CIS mobile die Einstellungen

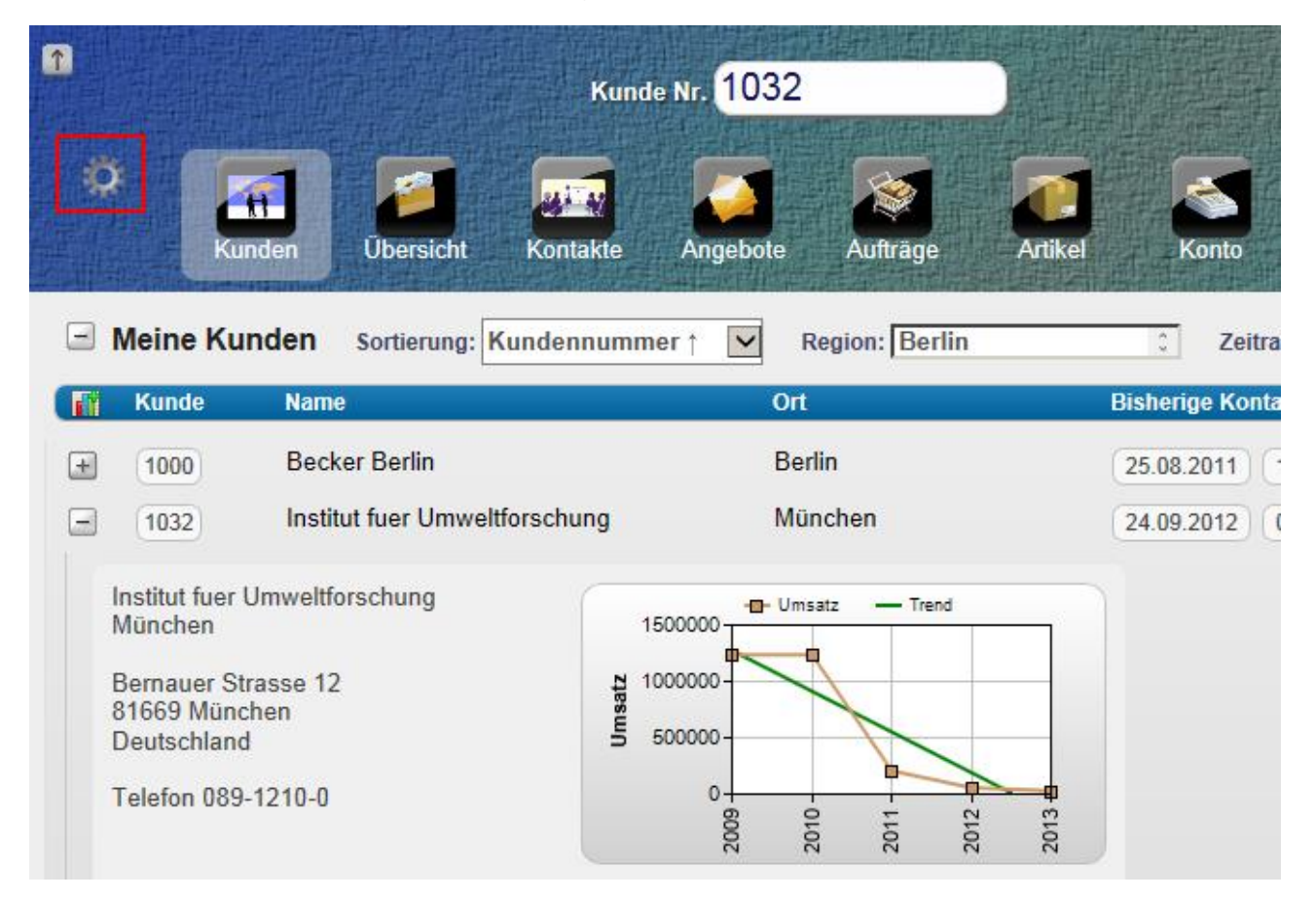

Dann unten [+] Administration und die Taste "Zur Administration gehen".

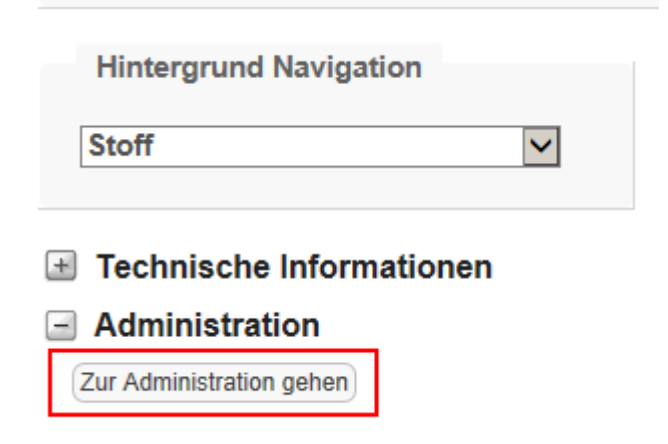

| • 🔅 🏹             | 1               | -           |              |                | 5       |       |          |
|-------------------|-----------------|-------------|--------------|----------------|---------|-------|----------|
| Kunden            | Übersicht       | Kontakte    | Angebote     | Aufträge       | Artikel | Konto | Berichte |
|                   |                 |             |              |                |         |       |          |
| Speichern         |                 |             |              |                |         |       |          |
|                   |                 |             |              |                |         |       |          |
| SAP GUI A         | nmeldung        |             |              |                |         |       |          |
| Verbindung        |                 |             | /H/s10mob    | ile.com/S/3200 |         |       |          |
| Benutzer (nur e   | rforderlich fi  | ür Demosyst | tem mit anon | ymer Anmelo    | dung)   |       |          |
| Mandant           |                 |             |              |                |         |       |          |
| Benutzer          |                 |             |              |                |         |       |          |
| Kennwort (verschl | üsselt gespeich | iert)       |              |                |         |       |          |
| 🗄 Firmenanse      | chrift          |             |              |                |         |       |          |
| 🖅 Firmenlogo      | )               |             |              |                |         |       |          |
| 🗄 Organisatio     | onsdaten        |             |              |                |         |       |          |
| 🗄 Textarten fi    | ür Kontakte     |             |              |                |         |       |          |
| 🗄 Spezielle E     | Benutzer        |             |              |                |         |       |          |

Bei den SAP GUI Optionen die SAP GUI-Verbindung zu Ihrem SAP-System eintragen ("SAP GUI connection string").

Da SAP GUI ein anderes Format nutzt als RFC, ist das leider duplikativ zu den Angaben im S10 Repository nötig. Es ist aber wichtig, dass beide Angaben das gleiche System beschreiben.

Sie können den SAP Server sowohl für SAP GUI als auch für die RFC-Verbindung mit saprouter angeben, siehe z.B.

https://web.archive.org/web/20120611170214/http://help.sap.com/saphelp\_nw04/helpdata/ en/4f/992df1446d11d189700000e8322d00/frameset.htm

Die Benutzerdaten für SAP GUI benötigen Sie wiederum nur für ein Demosystem, bei dem alle CIS-Benutzer mit dem gleichen SAP-Benutzer arbeiten.

Die Firmenanschrift (wird bei der pdf-Generierung eingesetzt), das Firmenlogo rechts oben in CIS mobile und ein Logon-Bild könen Sie in den folgenden Rubriken definieren:

| Firmenanschrift |                         |
|-----------------|-------------------------|
| Name der Firma  | Synactive GmbH          |
| Straße, Nr.     | Hermann-Löns-Strasse 27 |
| Postleitzahl    | 66125                   |
| Ort             | Saarbrücken             |
| Land            | Deutschland             |
| Telefon         | +49 6897 728930         |
| Fax             | +49 6897 728926         |
| Homepage        | www.synactive.de        |
|                 |                         |

#### Firmenlogo

Dimension: Etwa 260x50, Bildformat: PNG

| Datei auswählen     | Keine ausgewählt |
|---------------------|------------------|
|                     |                  |
| Entfernen           | Hochladen        |
| Bild auf Logonseite | (Format PNG)     |

| Datei auswählen | Keine ausgewählt |
|-----------------|------------------|
| Dater auswahlen | Reme ausgewann   |

Entfernen

Hochladen

Für die Organisationsdaten (Verkaufsorganisation, Vertriebsweg, Sparte etc.) können Sie Default-Werte vorgeben. Falls der Benutzer im SAP-Benutzerstammsatz hierfür Parameterwerte abgelegt hat, werden statt der Default-Werte die Angaben aus dem SAP-Benutzerstammsatz wirksam.

| Organisationsdaten                                                                                                    |                                |
|----------------------------------------------------------------------------------------------------|--------------------------------|
| VKO (Verkaufsorganisation)                                                                                                    | 1000                           |
| VTW (Vertriebsweg)                                                                                                    | 10                             |
| SPA (Sparte)                                                                                                    | 00                             |
| BUK (Buchungskreis)                                                                                                    | 1000                           |
| KKB (Kreditkontrollbereich)                                                                                                   | 1000                           |
| MABER (Mahnbereich)                                                                                                    | 01                             |
| Generierter ABAP Report zur Anzeige aller<br>Konditionen mit Parameternamen für:<br>Kunde, Verkaufsorganisation, Vertriebsweg | /1SDBF12L/RV14AK28,P_3,P_1,P_2 |

Das letzte Feld enthält die Angabe, über welchen ABAP-Report die Anzeige der Konditionen für einen Kunden erfolgen soll. Diese ABAP-Reports werden im SAP-System generiert, z.B. /1SDBF12L/RV14AK28.

Mit Transaktion V/LD können Sie sich den Namen des gewünschten ABAP-Reports anzeigen lassen:

| 🔄 Konditionsliste | <u>B</u> earbeiten | <u>S</u> pringen | S <u>v</u> stem | <u>H</u> ilfe |
|-------------------|--------------------|------------------|-----------------|---------------|
| Ø [               | •                  | 4 🗏 I 😋          | 🙆 🚷             | d H K         |
| Konditions        | iste ausfi         | <i>ühren</i>     |                 |               |
| ⊕                 |                    |                  |                 |               |
| Konditionsliste   | 28 /1SDB           | F12L/RV14A       | (28             |               |

Hinter dem Programmnamen, durch Komma getrennt, die drei Parameternamen des ABAP-Reports für Kunde, Verkaufsorganisation und Vertriebsweg, die Sie aus dem ABAP-Programm oder durch F1->Technische Attribute auf die Parameter entnehmen können:

|   | 800 ABAP Editor: Report /1SDBF12L/RV14AK28 anzeigen |                                              |  |  |  |  |  |  |  |
|---|-----------------------------------------------------|----------------------------------------------|--|--|--|--|--|--|--|
| 4 | ⇔ ⇒                                                 | 💖 🕄 🖻 🎯   🇀 🌴 🖽 🛶   🏞 🗮 💷 🚺   🍘 🗟 Muster   👌 |  |  |  |  |  |  |  |
| R | eport                                               | /1SDBF12L/RV14AK28 aktiv                     |  |  |  |  |  |  |  |
| Γ | 356                                                 | E * select options                           |  |  |  |  |  |  |  |
|   | 357                                                 | L * Page header                              |  |  |  |  |  |  |  |
|   | 358                                                 | SELECT-OPTIONS P_1 FOR KOMG-VKORG            |  |  |  |  |  |  |  |
|   | 359                                                 | MEMORY ID VKO.                               |  |  |  |  |  |  |  |
|   | 360                                                 | SELECT-OPTIONS P_2 FOR KOMG-VTWEG            |  |  |  |  |  |  |  |
|   | 361                                                 | MEMORY ID VTW.                               |  |  |  |  |  |  |  |
|   | 362                                                 | SELECT-OPTIONS P_3 FOR KOMG-KUNNR            |  |  |  |  |  |  |  |
|   | 363                                                 | MEMORY ID KUN                                |  |  |  |  |  |  |  |

Hier ist die Reihenfolge: P\_3,P\_1,P\_2.

Es wird unter Umständen aber von SAP eine andere Reihenfolge generiert.

Mit den "**Textarten für Kontakte**" können Sie definieren, welche SAP-Textarten bei welchen Kontaktarten in CIS mobile gepflegt werden können:

Textarten f
ür Kontakte

0001:TID0001|TID0002,0002:TID0001|TID0002,Z001:TID 0001|TID0002|TID0006

Jeweils Kontaktart:Textart1|Textart2|Textart3

Die Kontaktarten finden sich in der SAP-Tabelle TVKKT:

| Data Browser: Tabelle TVKKT 11 Treffer                                         |  |  |  |  |  |  |  |
|--------------------------------------------------------------------------------|--|--|--|--|--|--|--|
|                                                                                |  |  |  |  |  |  |  |
| Tabelle: TVKKT<br>Angezeigte Felder: 4 von 4 Feststehende Führungsspalten: [3] |  |  |  |  |  |  |  |
|                                                                                |  |  |  |  |  |  |  |
|                                                                                |  |  |  |  |  |  |  |
|                                                                                |  |  |  |  |  |  |  |
|                                                                                |  |  |  |  |  |  |  |
|                                                                                |  |  |  |  |  |  |  |
|                                                                                |  |  |  |  |  |  |  |
|                                                                                |  |  |  |  |  |  |  |

Und die Textarten in Tabelle TTXIT, Objekt "KNVK":

| Data Browser: Tabelle TTXIT 8 Treffer |                                                                              |                                                              |                                                                                                    |  |  |  |  |  |
|---------------------------------------|------------------------------------------------------------------------------|--------------------------------------------------------------|----------------------------------------------------------------------------------------------------|--|--|--|--|--|
| ler 🕄 📇                               | 7 🖪 🗟 🤅                                                                      | 1 🖪 P                                                        | rüftabelle                                                                                                    |  |  |  |  |  |
| Tabelle:<br>Angezeigte                | Tabelle: TTXIT<br>Angezeigte Felder: 4 von 4 Feststehende Führungsspalten: 3 |                                                              |                                                                                                    |  |  |  |  |  |
| TDSPRAS                               | TDOBJECT                                                                     | TDID                                                         | TDTEXT                                                                                                    |  |  |  |  |  |
|                                       | KUAK<br>KUAK<br>KUAK<br>KUAK<br>KUAK<br>KUAK<br>KUAK                         | 0001<br>0002<br>0003<br>0004<br>0005<br>0006<br>0007<br>0008 | Partnernotiz<br>Wegbeschreibung<br>Entscheidungsvollmachten<br>Besuchshinweise<br>Wettbewerber<br>Werbemittel<br>Geschenke<br>Poster |  |  |  |  |  |

Schliesslich sollten Sie unter "Spezielle Benutzer" die Namen der CIS mobile Benutzer angeben, die zur Pflege der CIS-Administration berechtigt sein sollen. Solange kein Benutzer angegeben ist, sind alle berechtigt.

Spezielle Benutzer

CIS-Administratoren

cmeyer,rfederer

(Beispiel: admin1, admin2, etc.)

Sollten Sie sich selbst einmal von der Administration ausgesperrt haben, können Sie durch direktes Ändern der Datei cismobile/config/config.ini Ihren Benutzernamen wieder eintragen (Zeile "Administrators").

# Schritt 10: Windows-Parametrisierung für background-Prozesse erhöhen

CIS mobile benutzt für einige Funktionen SAP GUI – Dialoge über SAP GUI Scripting. Diese werden als Hintergrundprozess in Windows unsichtbar ausgeführt. Für derartige Hintergrundprozesse hat Windows standardmäßig nur wenig Platz für UI-Ressourcen vorgesehen (796kB "Non-interactive desktop heap"). Damit können nur etwa 7 CIS mobile-Prozesse, die eine SAP GUI-Funktion nutzen, simultan laufen.

Sie können für einen Betrieb mit einer grösseren Benutzerzahl mehr Platz für die Hintergrund-UI-Ressourcen vorsehen. Das geht leider nur über die Windows-Registry:

Mit regedit

[HKEY\_LOCAL\_MACHINE\SYSTEM\CurrentControlSet\Control\Session Manager\SubSystems]

öffnen. Dort gibt es die String-Variable "Windows" die ziemlich lang ist. In dem String steht SharedSection=1024,20480,796 eventuell auch etwas andere Zahlen. Dort als dritte Zahl z.B. 20480 statt 796 einsetzen (das gleiche wie für Dialogprozesse).

Das reicht dann für ca. 200 parallele CIS mobile Sessions, die eine SAP GUI-Funktion verwenden.

Beschreibungen dazu z.B.

http://support.microsoft.com/kb/947246/en-us

http://www.techarp.com/showarticle.aspx?artno=238&pgno=1

Im Unterschied zu älteren Windows-Versionen bedeutet das Erhöhen dieses Bereichs keine Performanceeinbusse, da der Bereich bis zu der angegebenen Grösse dynamisch nach Bedarf allokiert wird.

→ Bei diesem Registry-Elntrag sollten Sie sich nicht verschreiben. Am besten den gesamten Wert in einen Texteditor kopieren, ändern, nochmal prüfen und dann zurückschreiben.

 $\rightarrow$  Ein Neustart des Servers ist nach der Registry-Änderung nötig.

## Schritt 12: Addon-Exits

Über Addon-Exits können Sie CIS mobile durch eigene Informationen und Reports erweitern. Hierzu gibt es einen eigenen Addon-Leitfaden.

Im Rahmen der Installation benötigen wir nur die Anpassung zweier Exits: Prüfen des Logon-Tickets und Setzen des Pfades für die Produktabbildungen.

Doppelklicken Sie hierzu auf die Datei

cismobile\classes\s10cisaddon\s10cisaddon.sln

Es öffnet sich das Visual Studio für das Addon-Projekt.

- Für längere Arbeit mit Addons empfiehlt es sich, einen Link zur VisualStudio-Projektdatei auf den Desktop zu legen
- Die Addon-Entwicklung können Sie später auch auf einem anderen PC durchführen, z.B. unter Windows 7. Hierzu cismobile auf dem Windows 7 Rechner normal installieren und am besten mit einem SAP-Entwickungssystem verbinden. Transportiert wird dann später die Datei "programs\s10cisaddon.dll".

Wir passen nun als erstes den Exit für das Logon-Ticket an. Öffnen Sie die Klasse "addon.vb" und positionieren Sie auf

```
#Region "tickets"
    Public Function checkticket(ByVal ticket As String, ByVal user
As String, ByVal ipaddress As String) As Boolean
    ' Check ticket (simple version: same ticket for all users)
    If ticket <> "cismobiletrialversion2013" Then
        Return False
    End If
    Return True
    End Function
#End Region
```

Legen Sie ein anderes Logon-Ticket fest, z.B. "k18\$Zv45PLc":

```
' Check ticket (simple version: same ticket for all users)
    If ticket <> "kl8$Zv45PLc" Then
        Return False
    End If
```

Programm generieren; nun ist die Eingabe des Tickets "kl8\$Zv45PLc" für alle Benutzer erforderlich.

Komplexere Beispiele (Ticket datumsabhängig, Ticket pro Benutzer unterschiedlich, rote

Liste verlorengegangener Geräte, Protokollierung IP-Adresse bei Versuchen mit ungültigem Ticket) finden Sie im Addon-Leitfaden.

Als nächstes ändern wir den Zugriff auf die Produktabbildungen. Positionieren Sie auf den Exit

```
' return product image path
Public Function ProductImagePath(ByVal matnr As String) As
String
Dim imgpath As String = ic.Session.RootPath &
"\productimages\" & matnr & ".png"
If Not File.Exists(imgpath) Then
imgpath = ic.Session.RootPath &
"\productimages\no_image_available.png"
End If
Return imgpath
End Function
```

Er erhält die Materialnummer als Parameter übergeben und liefert den Dateinamen der Produktabbildung zurück.

Im einfachsten Fall geschieht das durch Zusammensetzen der Materialnummer und eines Dateipfades. Hierbei können Sie über ic.Session.RootPath auf das cismobile-Verzeichnis zugreifen, also z.B. C:\inetpub\wwwroot\cismobile.

Sie können die Bilddatei aber auch von einem anderen Ort kopieren (SAP-System, anderer Web Server) und den Namen der Kopie zurückliefern. Beispiel:

```
' return product image path
   Public Function ProductImagePath(ByVal matnr As String) As String
       Dim imgpath As String = ic.Session.RootPath & "\productimages\" & matnr
& ".png"
       If Not File.Exists(imgpath) Then
            Dim fileReader As New WebClient()
            Dim imageurl As String
            imageurl = "http://imageserver.com/productimages/" & matnr & ".png"
           Try
                fileReader.DownloadFile(imageurl, imgpath)
            Catch ex As Exception
               imgpath = ic.Session.RootPath &
"\productimages\no_image_available.png"
           End Try
       End If
       Return imgpath
   End Function
```

Seite 50

In der VB.NET Klasse ist dabei noch ein "Import System.Web" am Anfang nötig, und dem Windows-Benutzer "cismobileservice" müssen Sie Schreibrechte auf das Verzeichnis "productimages" geben.

## 4. Bemerkung zur Zuordnung "Meine Kunden":

Für die Zuordnung "Meine Kunden" zu einem Benutzernamen verwendet CIS mobile die Personalnummer über die Partnerrolle "VE" im Kundenstammsatz:

| <b>®</b> . 800                                                                                                   | Debitor                                 | r ändern:                                         | Ven                                 | triebsb                                                        | bereichsd                                    | laten             |
|----------------------------------------------------------------------------------------------------|-----------------------------------------|---------------------------------------------------|-------------------------------------|----------------------------------------------------------------|----------------------------------------------|-------------------|
| ස් Anderer Deb                                                                                                   | oitor Allge                             | emeine Daten                                      | 6                                   | Zusatzda                                                       | ten Leergut                                  | Zusatzdat         |
| Debitor                                                                                                    | 1032                                    | Institu                                           | it fuer                             | Umweltfo                                                       | orschung                                     | Münc              |
| Verkaufsorg.                                                                                                    | 1000                                    | Deutschl. F                                       | rankfu                              | ırt                                                            |                                              |                   |
| Vertriebsweg                                                                                                    | 10                                      | Endkunden                                         | verka                               | uf                                                             |                                              |                   |
| Sparte                                                                                                    | 00                                      | Spartenübe                                        | ergreif                             | end                                                            |                                              |                   |
| Verkauf                                                                                                    | Versand                                 | Faktura                                           | Partne                              | errollen                                                       |                                              |                   |
| Verkauf<br>Partnerrollen                                                                                         | Versand                                 | Faktura                                           | Partne                              | errollen                                                       | <u> </u>                                     |                   |
| Verkauf<br>Partnerrollen<br>PR Partnerrolle                                                                      | Versand                                 | Faktura<br>Nummer                                 | Partne                              | errollen                                                       |                                              |                   |
| Verkauf<br>Partnerrollen<br>PR Partnerrolle<br>AG Auftraggeb                                                     | Versand<br>er                           | Faktura<br>Nummer<br>1032                         | Partne<br>Nar<br>Inst               | errollen<br>me<br>titut fuer I                                 | Umweltforsch                                 | ung               |
| Verkauf<br>Partnerrollen<br>PR Partnerrolle<br>AG Auftraggeb<br>RE Rechnungse                                    | Versand<br>er<br>empfänger              | Faktura<br>Nummer<br>1032<br>1032                 | Partne<br>Nai<br>Inst               | errollen<br>me<br>titut fuer I<br>titut fuer I                 | Umweltforsch<br>Umweltforsch                 | ung<br>ung        |
| Verkauf<br>Partnerrollen<br>PR Partnerrolle<br>AG Auftraggeb<br>RE Rechnungse<br>RG Regulierer                   | Versand<br>er<br>empfänger              | Faktura<br>Nummer<br>1032<br>1032<br>1032         | Partne<br>Nar<br>Inst<br>Inst       | errollen<br>me<br>titut fuer (<br>titut fuer (<br>titut fuer ( | Umweltforsch<br>Umweltforsch<br>Umweltforsch | ung<br>ung<br>ung |
| Verkauf<br>Partnerrollen<br>PR Partnerrolle<br>AG Auftraggeb<br>RE Rechnungse<br>RG Regulierer<br>VE Vertriebsbe | Versand<br>er<br>empfänger<br>auftragt. | Faktura<br>Nummer<br>1032<br>1032<br>1032<br>1032 | Partne<br>Nai<br>Inst<br>Inst<br>Wa | errollen<br>me<br>titut fuer I<br>titut fuer I<br>titut fuer I | Umweltforsch<br>Umweltforsch<br>Umweltforsch | ung<br>ung<br>ung |

sowie die Zuordnung des Benutzers zur Personalnummer im HR, Transaktion PA30, Infotyp 0105 "Kommunikation":

| PersNr                                            | 1711                 | Vertrag      | 00001711 Vertriebsbeauftragter 2 🔻 🗣 |  |  |  |  |
|---------------------------------------------------|----------------------|--------------|--------------------------------------|--|--|--|--|
| PersNr                                            | 1711                 | Name         | Walter Fuchs                         |  |  |  |  |
| MitarbGruppe                                      | 1 Aktive             | PersBer.     | 1300 Frankfurt                       |  |  |  |  |
| MitarbKreis                                       | DZ Vertriebsbeauftra | Kostenstelle | 3130 Vertrieb Glühbirnen             |  |  |  |  |
| Gültig                                            | 01.01.1997 bis       | 31.12.9999   | Änd. 04.02.2013 GERD                 |  |  |  |  |
|                                                   |                      |              |                                      |  |  |  |  |
| Kommunikation                                     |                      |              |                                      |  |  |  |  |
| Art 0001 Systembenutzername SAP System (SY-UNAME) |                      |              |                                      |  |  |  |  |
| ID/Nummer WFUCHS                                  |                      |              |                                      |  |  |  |  |
|                                                   |                      |              |                                      |  |  |  |  |

Falls Sie eine andere Art der Zuordnung benötigen, können Sie den Addon-Exit "MyClients" benutzen. Ein Beispiel dazu ist dem ausgelieferten Addon-Projekt bereits enthalten; in dem Beispiel werden die Ansprechpartner wie im CIS-Standard aus der SAP-Tabelle KNVP (Partnerrollen pro Kunde) besorgt:

'Return my clients

' True if client list specifed

'False if CIS mobile client list to be used

Public Function MyClients(ByVal keys As Dictionary(Of String, String), ByRef customernumbers() As String) As Boolean

' Own assignment rules or CIS mobile standard client assignment? Dim own\_client\_assignment As Boolean = False

If Not own\_client\_assignment Then Return False End If

#### 'SAMPLE coding for own client assignment

```
'Clear input/output
rfc_input.Clear()
rfc_output.Clear()
```

#### 'Build up input

Dim s As addonsimplestring = DirectCast(rfc\_input.AddNew(), addonsimplestring) s.content = GetItem(keys, "PERNR")

s = DirectCast(rfc\_input.AddNew(), addonsimplestring)
s.content = GetItem(keys, "VKORG")

s = DirectCast(rfc\_input.AddNew(), addonsimplestring)
s.content = GetItem(keys, "VTWEG")

```
s = DirectCast(rfc_input.AddNew(), addonsimplestring)
s.content = GetItem(keys, "SPART")
```

s = DirectCast(rfc\_input.AddNew(), addonsimplestring)

#### 'Request data

ic.RfcRequest("CISADDON.MYCLIENTS", "S", rfc\_input, rfc\_output, deferred:=True)

' execute all requests (one only in our case)
ic.RfcExecuteDeferredCalls(rfcmessages)

ReDim customernumbers(rfc\_output.Count - 1)

Dim k As Integer = 0

```
For Each line As addonsimplestring In rfc_output
customernumbers(k) = line.content
k += 1
Next
```

Return True End Function

Aufgerufene ABAP-Routine:

```
* Read my clients SAMPLE CODING
* 1 Personal number
* 2 VKORG xxxx
* 3 VTWEG xx
* 4 SPART xx
*
* Out
* List of KUNNR
form MYCLIENTS tables reqparm resparm changing rc type c msg type c.
 data: pernr like pa0105-pernr.
 data: vkorg like knvp-vkorg.
 data: vtweg like knvp-vtweg.
 data: spart like knvp-spart.
 Read Table reqparm index 1 into pernr.
 Read Table reqparm index 2 into vkorg.
 Read Table reqparm index 3 into vtweg.
 Read Table reqparm index 4 into spart.
* Customer numbers
 data: begin of customers occurs 10,
     kunnr like kna1-kunnr,
    end of customers.
 Select kunnr
   from KNVP
    into table customers
     where vkorg = vkorg
     and vtweg = vtweg
     and spart = spart
     and pernr = pernr
```

and parvw = 'VE'.

return customers
 Loop at customers.
 resparm = customers-kunnr.
 Append resparm.
 Endloop.

Endform.

## 5. Ersetzen der Informationsstruktur S001 durch eine eigene

Aus Performancegründen ist es bei einem Kunden mit vielen Artikeln empfehlenswert, für die Zahlen zu Umsatz und Auftragseingang eine Kopie der S001 zu verwenden, bei der die Artikelnummer nicht im Schlüssel ist.

Vorgehen:

#### 1. Schritt:

Erstellen Sie mit der Transaktion MC21 eine neue Informationsstruktur, z.B. "S702". Geben Sie als Vorlage "S001" an.

| Info-Struktur anlegen: Einstieg               |                    |  |  |  |  |  |
|-----------------------------------------------|--------------------|--|--|--|--|--|
|                                               |                    |  |  |  |  |  |
| Info-Struktur S701<br>Applikation 01          | S001 ohne Material |  |  |  |  |  |
| Attribute Typ der IS Standard Planung möglich |                    |  |  |  |  |  |
| Vorlage<br>Info-Struktur 5001                 |                    |  |  |  |  |  |

#### 2. Schritt:

Übernehmen Sie alle Merkmale und Kennzahlen bis auf die Materialnummer. Sichern Sie dann die Struktur und generieren Sie sie anschließend.

| Info-Struktur anlegen: Felder |                    |  |  |  |  |  |
|-------------------------------|--------------------|--|--|--|--|--|
| 🖆 🊱 🕄 🛷 Allg. Eigenschftn     |                    |  |  |  |  |  |
| Info-Strukur \$702            | S001 ohne Material |  |  |  |  |  |
| Applikation 01                | Vertrieb           |  |  |  |  |  |
| Typ der Info-Str.             | Standard           |  |  |  |  |  |
| Planung möglich               |                    |  |  |  |  |  |
|                               |                    |  |  |  |  |  |
| Merkmale                      | Kennzahlen         |  |  |  |  |  |
| Merkmale                      | Kennzahlen         |  |  |  |  |  |
| Auftraggeber                  | Auftragseingang    |  |  |  |  |  |
| Verkaufsorganisation          | Umsatz             |  |  |  |  |  |
| Vertriebsweg                  | Offene Aufträge    |  |  |  |  |  |
| Sparte                        | Retoureneingang    |  |  |  |  |  |
|                               | Gutschrift         |  |  |  |  |  |
|                               | Auftrg.Eing.Menge  |  |  |  |  |  |

#### 3. Schritt:

Definieren Sie mit der Transaktion MC24 die Fortschreibung für die neue Informationsstruktur. Geben Sie hier die Vorlage "S001" an, übernehmen alle Regeln, sichern die Fortschreibung und generieren diese anschließend.

| Fortschreibung anlegen : Regeln |         |                                        |  |  |  |  |  |
|---------------------------------|---------|----------------------------------------|--|--|--|--|--|
| 🖧 🕤 🛅 🗖 Regel k                 | opieren | 📕 Regel löschen 🛛 🌴 Fortschreibung     |  |  |  |  |  |
| Info-Struktur                   | S702    | S001 ohne Material                     |  |  |  |  |  |
| FortschreibGruppe               | 1       | VIS: Verkaufsbeleg, Lieferung, Faktura |  |  |  |  |  |
| Status                          | neu     | gesichert                              |  |  |  |  |  |

Drücken Sie nun auf "Fortschreibung". Suchen Sie in der Tabelle nach der neu erstellten Informationsstruktur (in unserem Fall "S702") und wählen für die Periodizität "pro Monat" und der Fortschreibung "Asynchrone Fortschreibung" aus.

| Fortschreibung - Vertrieb: Info-Strukturen |                          |   |            |      |            |     |            |            |            |            |
|--------------------------------------------|--------------------------|---|------------|------|------------|-----|------------|------------|------------|------------|
|                                            |                          |   |            |      |            |     |            |            |            |            |
| Fortschreibungsp                           | Fortschreibungsparameter |   |            |      |            |     |            |            |            |            |
|                                            |                          | Ð | Peri       | odiz | ität       |     | ٩ <b>-</b> | Fort       | sch        | r.         |
| Info-Struktur                              | Bezeichnung              | Т | W          | М    | в          | GJV | K          | 1          | 2          | 3          |
| S701                                       | S001 ohne Material       | 0 | $\bigcirc$ | ۲    | $\bigcirc$ |     | $\bigcirc$ | $\bigcirc$ | ۲          | $\bigcirc$ |
| S702                                       | S001 ohne Material       | 0 | $\bigcirc$ | ۲    | $^{\circ}$ |     | ۲          | $\bigcirc$ | $\bigcirc$ | $\bigcirc$ |
| S899                                       | Statistik für CIS mobile | 0 | 0          | ۲    | $\bigcirc$ |     | $\bigcirc$ | 0          | ۲          | $\bigcirc$ |

| 🔄 Parameter               |           | × |
|---------------------------|-----------|---|
| Info-Struktur             | S702      |   |
| Periodenraster            |           |   |
| OTag                      |           |   |
| ○Woche                    |           |   |
| <ul> <li>Monat</li> </ul> |           |   |
| OBuchungsperiode          |           |   |
| GeschJahresvariante       |           |   |
| Fortschreibung            |           |   |
| OKeine Fortschreibung     |           |   |
| • Synchrone Fortschrei    | bung (1)  | . |
| ○ Asynchrone Fortschrei   | bung (2)  |   |
| ○ Asynchrone Fortschrei   | ibung (3) |   |
|                           |           |   |
|                           |           | _ |

Bauen Sie nun mit der Transaktion OLI7 (Aufträge) und OLI9 (Fakturen) die Informationsstruktur neu auf. Geben Sie dort zunächst jeweils eine Version z.B. &(1 an. Die erzeugten Daten werden anschließend in die Version 000 kopiert, die die aktiven Daten enthält.

| Neuaufbau Statistik aus Altbelegen Verkauf |      |     |  |  |  |  |
|--------------------------------------------|------|-----|--|--|--|--|
| 🕀 🔁 🖬                                      |      |     |  |  |  |  |
| Angaben zu den Zielstrukturen              |      |     |  |  |  |  |
| Aufzubauende Info-Struktur                 | s702 | bis |  |  |  |  |
| Sichern unter Version                      | ٤ (1 |     |  |  |  |  |
| Indexe löschen/aufbauen                    |      |     |  |  |  |  |

Hinweis: Dieser Vorgang kann unter Umständen eine Weile dauern.

#### 5. Schritt

Kopieren Sie nun mit der Transaktion OLIX die Daten der gerade erstellten Fortschreibungsversionen in die Version 000.

| Kopieren/Löschen von Versionen einer Info-Struktur |                     |          |  |  |  |
|----------------------------------------------------|---------------------|----------|--|--|--|
| ⊕ <b>⊡</b>                                         |                     |          |  |  |  |
| Info-Struktur                                      | 5702                |          |  |  |  |
| Bearbeitungsart                                    |                     |          |  |  |  |
| Version kopieren                                   | The Version löschen | Kopieren |  |  |  |

| Bearbeitung von Statisti | ikdaten d | er Info-Struktur S702 |
|--------------------------|-----------|-----------------------|
| ⊕ <b>B</b>               |           |                       |
|                          |           |                       |
| Datenquelle              |           |                       |
| Quell-Info-Struktur      | S702      | S001 ohne Material    |
| Quellversion             | s (1 🗗    |                       |
| Einschränkungen          |           |                       |
| Auftraggeber             |           | bis                   |
| Verkaufsorganisation     |           | bis                   |
| Vertriebsweg             |           | bis                   |
| Sparte                   |           | bis                   |
| Monat                    |           | bis                   |
|                          |           |                       |
| Selektionsparameter      |           |                       |
| Sortiertes Lesen         |           |                       |
|                          |           |                       |
|                          |           |                       |
| Datenziel                |           |                       |
| Ziel-Info-Struktur       | S702      |                       |
| Zielversion              | 000       |                       |

#### 5. Schritt

Geben Sie nun in der CIS Administration -> Organisationsdaten -> Eigene VIS Informationsstruktur für S001 die neu erstelle Informationsstruktur "S701" an. Bei der nächsten Anmeldung bei CIS mobile wird diese dann für die Anzeige der entsprechenden Daten verwendet.

| Q:<br>Kunden Üt                                                                                                    | persicht Kontakte Angebote Aufträge Artikel Kont |
|----------------------------------------------------------------------------------------------------|--------------------------------------------------|
| CIS mobile Konfiguration                                                                                                    |                                                  |
| <b>F</b> Speichern                                                                                                    |                                                  |
| 🛨 SAP GUI Anmeldung                                                                                                    |                                                  |
| 🛨 Firmenanschrift                                                                                                    |                                                  |
| 🛨 Firmenlogo                                                                                                    |                                                  |
| Organisationsdaten                                                                                                    |                                                  |
| VKO (Verkaufsorganisation)                                                                                                   | 1000                                             |
| VTW (Vertriebsweg)                                                                                                    | 10                                               |
| SPA (Sparte)                                                                                                    | 00                                               |
| BUK (Buchungskreis)                                                                                                    | 1000                                             |
| KKB (Kreditkontrollbereich)                                                                                                  | 1000                                             |
| MABER (Mahnbereich)                                                                                                    | 01                                               |
| Generierter ABAP Report zur Anzeige aller Konditionen mi<br>Parameternamen für:<br>Kunde, Verkaufsorganisation, Vertriebsweg | /1SDBF12L/RV14AK28,P_3,P_1,P_2                   |
| Eigene VIS Informationsstruktur für S001                                                                                     | \$702                                            |
| Auftragsart für Verfügbarkeitsprüfung                                                                                        | ТА                                               |

## 6. Zusätzliche Datenbankindizes

Aus Performancegründen empfehlen wir, folgende Datenbankindizes zusätzlich anzulegen (Transaktion SE11)

#### (a) Tabelle VBAK

Einen zusätzlichen Index für die Kundennummer

| 🔄 Tabelle <u>B</u> earbeiten <u>S</u> pringen Hilfs                                                                                                    | <u>m</u> ittel <u>Z</u> usätze | Umfeld Sys    | stem <u>H</u> ilfe    | 9           |                |    |
|----------------------------------------------------------------------------------------------------|--------------------------------|---------------|-----------------------|-------------|----------------|----|
| <ul> <li>Image: Image: Ima</li></ul> | 0 Q   🗅 H                      | 品   名 伯       | £1 (\$2 () <u></u> ∭  |             | 8              |    |
| Dictionary: Tabelle anzeigen                                                                                                    | ,                              |               |                       |             |                |    |
| (← →   ※ % ㎡   ѽ ※ ↔   品                                                                                                    | <u>e</u> 🗉 🖬   🕫               | Technisch     | ie Einstellung        | gen Indizes | Append-Struktu | ır |
| Transp.Tabelle VBAK                                                                                                    | aktiv                          |               |                       |             |                |    |
| ▶ ☞ ECC(1)/800 Indizes zu Tabelle VBAK                                                                                                    |                                |               |                       |             |                |    |
| 3 A 7 H K 7. 2 . <u>%</u>                                                                                                    | . L. C. L                      |               | 1 🖬 🗃                 | 1 🕐         |                |    |
| Ind Ex., Kurzbeschreibung                                                                                                    | Status                         | Unique Letzte | er Änderer D          | atum I      | DB-Indexname   | DE |
| A Index zum Auftragsdatum                                                                                                    | aktiv                          | SAP           | 1                     | 4.07.2010   |                | E  |
| ERD Index auf das Erfassungsdatum de                                                                                                    |                                | SAP           | 1                     | 4.07.2010   |                | 01 |
| Vio V Solutio, Salesorg, Creator, Exgragini                                                                                                    | inc neu                        |               | 2                     | 2.00.2005   |                | 01 |
| G                                                                                                    | CC(1)/800 Index ar             | legen         | ×                     |             |                |    |
| Tabe                                                                                                    | llenname                       | VBAK          |                       |             |                |    |
| Inde                                                                                                    | xkennung                       | ZK1           |                       |             |                |    |
|                                                                                                    |                                |               |                       |             |                |    |
|                                                                                                    |                                |               | <ul><li>✓ ×</li></ul> |             |                |    |
|                                                                                                    |                                |               |                       |             |                | _  |

| Dictionary: In                                                                            | dex ändern                                                                                        |                                      |                 |            |      |         |
|-------------------------------------------------------------------------------------------|---------------------------------------------------------------------------------------------------|--------------------------------------|-----------------|------------|------|---------|
| 🗢 🔿   🍄 🕄 🖻                                                                               | t   🖆 🧪 🛶   ,                                                                                     | A 🧾 🗆 i                              |                 |            |      |         |
| Indexkennung                                                                              | VBAK                                                                                              | ZK1                                  |                 |            |      |         |
| Kurzbeschreibung                                                                          | CIS mobile: Auftra                                                                                | igsanzeige                           |                 |            |      |         |
| Letzte Änderung                                                                           | GERD                                                                                              | 20.06.2017                           | Originalsprache | DE Deutsch |      |         |
| Status                                                                                    | aktiv                                                                                             | gesichert                            | Paket           | VA         |      |         |
|                                                                                           | Index VBAK~ZK1                                                                                    | existiert auf Datenban               | ksystem MSSQL   |            |      |         |
| Non-Unique-Index     Index     auf au     kein D     Unique-Index (Dater      Indexfelder | auf allen Datenban<br>sgewählten Datenb<br>atenbankindex<br>nbankindex obligato<br>Tabellenfelder | ksystemen<br>banksystemen<br>irisch) |                 |            |      |         |
| Feldname                                                                                  |                                                                                                   | Kurzbeschreibung                     |                 |            | DT   | Länge 🛄 |
| MANDT                                                                                     |                                                                                                   | Mandant                              |                 |            | CLNT | 3 🔺     |
| KUNNR                                                                                     |                                                                                                   | Auftraggeber                         |                 |            | CHAR | 10 💌    |
| TRVOG                                                                                     |                                                                                                   | Gruppe Transaktionsvorgang           |                 |            | CHAR | 1       |
| VKORG Verkaufsorganisation                                                                |                                                                                                   |                                      | CHAR            | 4          |      |         |
| VTWEG Vertriebsweg                                                                        |                                                                                                   |                                      | CHAR            | 2          |      |         |
| SPART                                                                                     |                                                                                                   | Sparte                               |                 |            | CHAR | 2       |
| AUDAT                                                                                     |                                                                                                   | Belegdatum (Ein- bzw.                | Ausgangsdatum)  |            | DATS | 8       |
|                                                                                           |                                                                                                   |                                      |                 |            |      |         |

#### Aktivieren nicht vergessen:

Und als Datenbankindex generieren:

#### Seite 62

| Indexkennung VBAK   Indexkennung VBAK   VEAK - ZK1   Kurzbeschreibung CIS mobile: Auftragsanzeige   Letzte Änderung GERD   25.04.2016   Status aktiv   gesichert   existiert auf der Datenbank     DB-Indexname   VBAK~ZK1     Datenbankoperation ausführen   Verarbeitungsart   ODirekt   Hintergrund   Zur Massenverarbeitung eintragen     Datenbankindex anlegen   Datenbankindex löschen   Aktwieren und Datenbank anpassen | ABAP/4 Dictio                                                 | onary: Utility für Datenbankindizes                                             |
|----------------------------------------------------------------------------------------------------|---------------------------------------------------------------|---------------------------------------------------------------------------------|
| Indexkennung VBAK - ZK1<br>Kurzbeschreibung CIS mobile: Auftragsanzeige<br>Letzte Änderung GERD 25.04.2016<br>Status aktiv gesichert<br>existiert auf der Datenbank<br>DB-Indexname VBAK~ZK1<br>Datenbankoperation ausführen<br>Verarbeitungsart<br>O Direkt<br>Hintergrund<br>Zur Massenverarbeitung eintragen<br>Datenbankindex anlegen<br>Datenbankindex köschen<br>Aktivieren und Datenbank anpassen                         | 🖷 🔂 🗟 Speicher                                                | rparameter Objektprotokoll 🚺                                                    |
| DB-Indexname     VBAK~ZK1       Datenbankoperation ausführen       Verarbeitungsart          • Direkt          • Hintergrund          • Zur Massenverarbeitung eintragen       Datenbankindex anlegen       Datenbankindex löschen       Aktivieren und Datenbank anpassen                                                                                                    | Indexkennung<br>Kurzbeschreibung<br>Letzte Änderung<br>Status | VBAK – ZK1<br>CIS mobile: Auftragsanzeige<br>GERD 25.04.2016<br>aktiv gesichert |
| Verarbeitungsart <ul> <li>Direkt</li> <li>Hintergrund</li> <li>Zur Massenverarbeitung eintragen</li> </ul> Datenbankindex anlegen         Datenbankindex löschen         Aktivieren und Datenbank anpassen                                                                                                    | DB-Indexname<br>Datenbankoperation a                          | VBAK~ZK1                                                                        |
| Datenbankindex anlegen<br>Datenbankindex löschen<br>Aktivieren und Datenbank anpassen                                                                                                    | Verarbeitungsart                                              | itung eintragen                                                                 |
| Aktivieren und Datenbank anpassen                                                                                                    | Datenbankindex ar<br>Datenbankindex lö                        | nlegen<br>ischen                                                                |
|                                                                                                    | Aktivieren und Da                                             | atenbank anpassen                                                               |
|                                                                                                    |                                                               |                                                                                 |

#### (b) Tabelle S001

Auftrag für VBAK erfolgreich durchgeführt

In der gleichen Art für die Tabelle S001 (also Standardtabelle S001, nicht die in Abschnitt 5. angelegte S702) einen Index auf die Kundennummer anlegen.

SAP

| Indexfelder |                                                |      |       |    |
|-------------|------------------------------------------------|------|-------|----|
| Feldname    | Kurzbeschreibung                               | DT   | Länge |    |
| MANDT       | Mandant                                        | CLNT | 3     | *  |
| KUNNR       | Auftraggeber                                   | CHAR | 10    | -  |
| VKORG       | Verkaufsorganisation                           | CHAR | 4     | 33 |
| VTWEG       | Vertriebsweg                                   | CHAR | 2     | _  |
| VRSIO       | Nummer der Version in der Informationsstruktur | CHAR | 3     |    |
| SPBUP       | Analysezeitraum - Buchungsperiode              | NUMC | 6     |    |
|             |                                                |      |       |    |
|             |                                                |      |       |    |

Das letzte Feld "SPBUP" muss bei Ihnen eventuell "SPMON" heißen, falls die Fortschreibung auf Monatsbasis, nicht Buchungsperioden definiert ist (Customizing).

| Indexfelder |                                                |      |       |   |
|-------------|------------------------------------------------|------|-------|---|
| Feldname    | Kurzbeschreibung                               | DT   | Länge |   |
| MANDT       | Mandant                                        | CLNT | 3     | - |
| KUNNR       | Auftraggeber                                   | CHAR | 10    | - |
| VKORG       | Verkaufsorganisation                           | CHAR | 4     |   |
| VTWEG       | Vertriebsweg                                   | CHAR | 2     | 2 |
| VRSIO       | Nummer der Version in der Informationsstruktur | CHAR | 3     | : |
| SPMON       | Analysezeitraum - Monat                        | NUMC | e     | Ē |

Für den Leitstand Service und die mobilen Service-Funktionen sind folgende Indizes empfehlenswert:

| Dictionary: In                                                                                                    | dex ändern                                                                                         |                                   |                 |            |       |       |  |  |  |  |
|----------------------------------------------------------------------------------------------------|----------------------------------------------------------------------------------------------------|-----------------------------------|-----------------|------------|-------|-------|--|--|--|--|
| 🗢 🔿   🍄 😘 📫                                                                                                    | 🖆 🧪 📫                                                                                              | l 📃 🗆 🚹                           |                 |            |       |       |  |  |  |  |
| Indexkennung                                                                                                    | AUFK                                                                                               | TK ZK1                            |                 |            |       |       |  |  |  |  |
| Kurzbeschreibung                                                                                                    | CIS Leitstand Serv                                                                                 | ice                               |                 |            |       |       |  |  |  |  |
| Letzte Änderung                                                                                                    | GERD                                                                                               | 20.06.2017                        | Originalsprache | DE Deutsch | 1     |       |  |  |  |  |
| Status                                                                                                    | aktiv                                                                                              | gesichert                         | Paket           | KAUF       |       |       |  |  |  |  |
|                                                                                                    | Index AUFK~ZK1                                                                                     | existiert auf Datenbanks          | system MSSQL    |            |       |       |  |  |  |  |
| Non-Unique-Index Index a Index a Index a Index a Index a Index a Index a Index a Index a Index a Index a Index (Daten Index (Daten Index a Index a Index A Index A In | auf allen Datenbank<br>gewählten Datenba<br>itenbankindex<br>bankindex obligator<br>Tabellenfelder | systemen<br>anksystemen<br>risch) |                 |            |       |       |  |  |  |  |
| Teldesme                                                                                                    |                                                                                                    | Kurzbacchraibung                  |                 |            | DT    | Länge |  |  |  |  |
| MANDT                                                                                                    |                                                                                                    | Kurzbeschreibung                  |                 |            | CUNT. | Lange |  |  |  |  |
| FRDAT                                                                                                    |                                                                                                    | Manuant<br>Erfassungsdatum        |                 |            | DATS  | 8     |  |  |  |  |
| ERFZEIT                                                                                                    |                                                                                                    | Frfassungsdatum                   |                 |            | TIMS  | 6     |  |  |  |  |
| AUART                                                                                                    |                                                                                                    | Auftraosart                       |                 |            | CHAR  | 4     |  |  |  |  |
| WERKS                                                                                                    |                                                                                                    | Werk                              |                 |            | CHAR  | 4     |  |  |  |  |
| AUFNR                                                                                                    |                                                                                                    | Auftragsnummer                    |                 |            | CHAR  | 12    |  |  |  |  |

## 7. Start als HTA-Anwendung

CIS mobile speichert die Daten im SAP-System häufig durch ein automatisiertes Bedienen der entsprechenden SAP-Transaktion (SAP GUI Scripting), das unsichtbar im Hintergrund abläuft. Hierbei werden sämtliche SAP-Prüfungen, z.B. Berechtigungen, ausgeführt.

Falls es durch fehlende Berechtigungen oder durch geänderte Customizing-Einstellungen zu einem Problem kommt, können Sie den Ablauf auf folgende Art direkt in einem SAP GUI Fenster sichtbar machen.

Tragen Sie auf dem Server die Anwendung "smaragdwork.exe" in der SAP GUI Konfiguration ein:

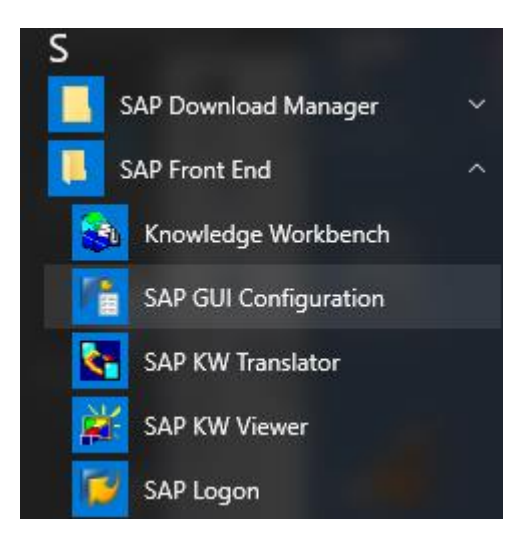

| SAP GUI Options                                                                                                    |                                                                                                    |               |                                                                                                    | X |
|----------------------------------------------------------------------------------------------------|----------------------------------------------------------------------------------------------------|---------------|----------------------------------------------------------------------------------------------------|---|
| Theme:                                                                                                    | SAP Signature Theme                                                                                                    | •             | Search:                                                                                                    |   |
| <ul> <li>Visual Desi</li> <li>Thema</li> <li>Font S</li> <li>Font S</li> <li>Font S</li> <li>Font S</li> <li>Color S</li> <li>Color S</li> <li>Applica</li> <li>Interaction</li> <li>Accessibilit</li> <li>Multilingua</li> <li>Local Data</li> <li>Traces</li> <li>Security</li> <li>SAP Logor</li> <li>Front End</li> <li>System In</li> </ul> | gn<br>e Preview/Settings<br>ettings<br>ng<br>Custom Colors<br>Settings<br>stitons<br>n Design<br>y & Scripting<br>I Settings<br>n Options<br>Print<br>formation | Expert Option | Remove Enable SAP GUI visual theme for listed applications that support this feature (for example: host application for SAP GUI Scripting Engine). |   |
| QK                                                                                                    | Cancel                                                                                                    | Apply         | Help Restore Defaults                                                                                                    |   |

#### Seite 66

| Men 🖓                                                 |               |                      |                   |                     | ×         |
|-------------------------------------------------------|---------------|----------------------|-------------------|---------------------|-----------|
| (-) - (-)                                             | mputer        |                      | 👻 🐼 Search        | programs            | <u> 1</u> |
| Organize 🔻 New fo                                     | older         |                      |                   |                     |           |
| 🔆 Favorites                                           | -             | Name *               | Date modified     | Туре                | Size      |
| 🧾 Desktop                                             |               | 💑 smaragddisp.exe    | 1/4/2016 12:31 PM | Application         | 1,        |
| Downloads                                             |               | 📧 smaragdwork.exe    | 1/19/2016 8:39 PM | Application         | 2,        |
| Libraries<br>Documents<br>Music<br>Fictures<br>Videos |               |                      |                   |                     |           |
| Computer                                              |               |                      |                   |                     |           |
| 🏭 Local Disk (C:)                                     | <b>_</b>      | •                    |                   |                     | ) )       |
|                                                       | File <u>n</u> | ame: smaragdwork.exe | Exec File         | s (*.exe)<br>en Car | ▼<br>ncel |

| SAP GUI Options                        |               | X |
|----------------------------------------|---------------|---|
| Theme: SAP Signature Theme             | Search:       | ] |
| 🔻 📂 Visual Design                      | Expert Option |   |
|                                        | I smaragdwork |   |
| 🔸 🥅 Traces                             |               |   |
| Security                               | Add           |   |
| SAP Logon Options                      |               |   |
| Front End Print     Sustem Information |               | - |

Ohne diese Einstellung ist die Aufbereitung in SAP GUI nicht vollständig und manche Buttons sind nicht sichtbar.

Jetzt starten Sie CIS mobile als HTA-Anwendung. Die HTA-Datei ist in dem CIS-Ordner enthalten:

Seite 67

| 🔒 CIS                          |         |                       |        |                    |              |
|--------------------------------|---------|-----------------------|--------|--------------------|--------------|
| Computer 👻 Local Disk (C:)     | • CIS • |                       | 🔻 🛃 Se | earch CIS          | <b>P</b>     |
| Organize 🔻 🛅 Open 💌 New folder |         |                       |        | :== •              | - 🗌 🕡        |
| E Pictures                     |         | Name *                |        | Date modified      | Туре 🔺       |
| Videos                         |         | avicon.ico            |        | 4/11/2014 7:49 PM  | Icon         |
| 🖳 Computer                     |         | iPadBrowser.exe       |        | 9/21/2015 2:57 PM  | Application  |
| 🚢 Local Disk (C:)              |         | 🛅 Start.CIS.HTA.hta   |        | 4/11/2014 7:49 PM  | HTML Appli   |
| ଭ Network<br>I룊 MANUELA-HP     |         | 💽 touch-icon-ipad.png |        | 4/11/2014 7:49 PM  | PNG image    |
|                                |         | 🔊 web.config          |        | 4/24/2016 10:58 PM | XML Config 🖵 |
|                                | -       | •                     |        |                    | Þ            |

Bei der ersten Aktion, die von CIS mobile über SAP GUI durchgeführt wird, wird das SAP GUI Fenster sichtbar und der Ablauf erfolgt automatisiert bis zu der zu analysierenden Fehlermeldung:

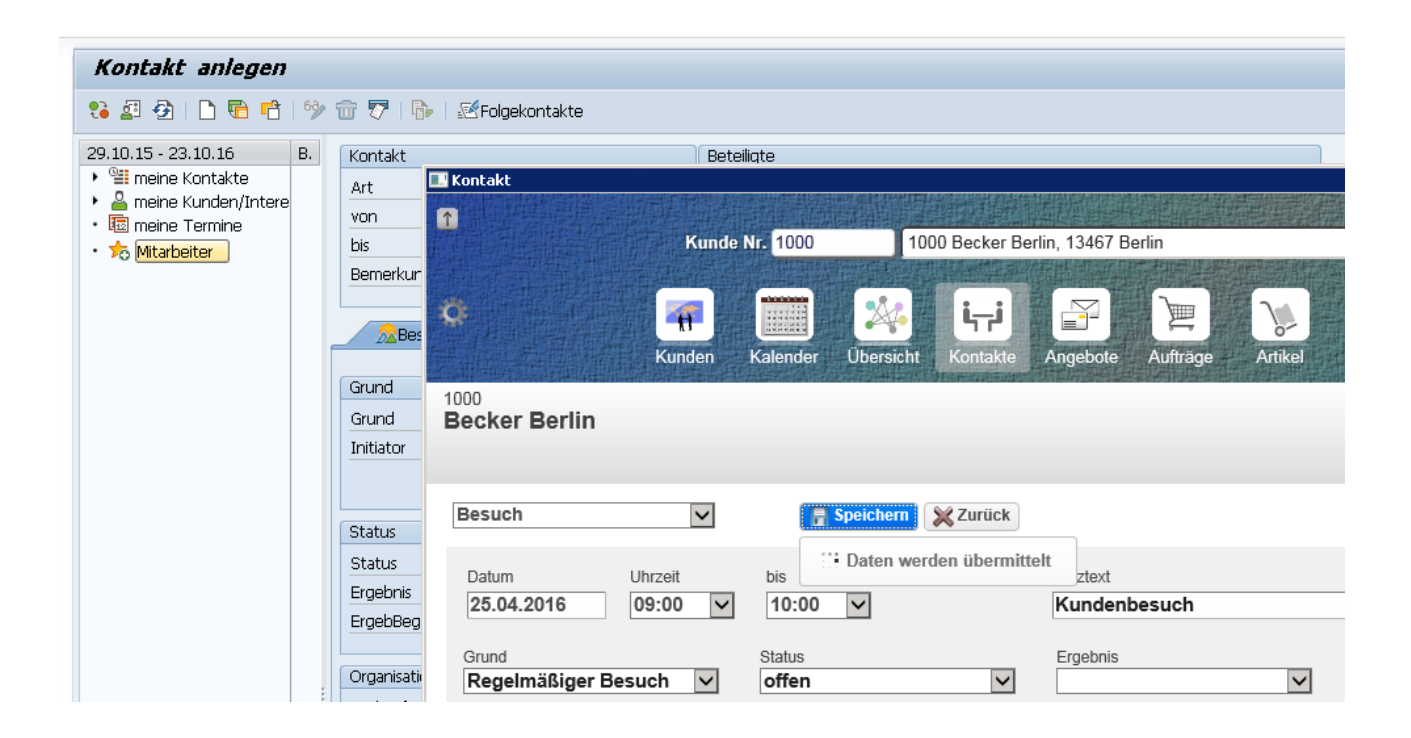